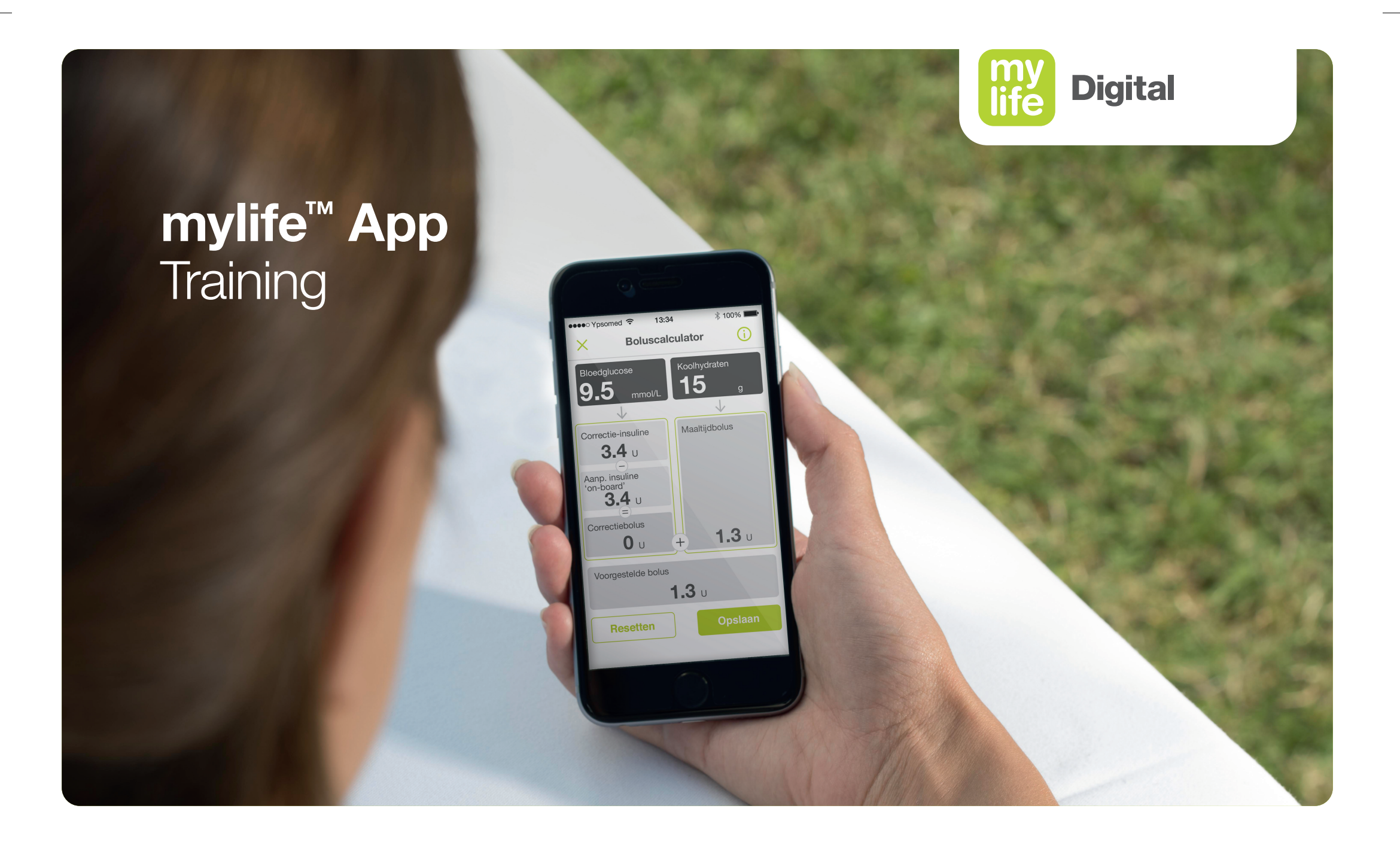

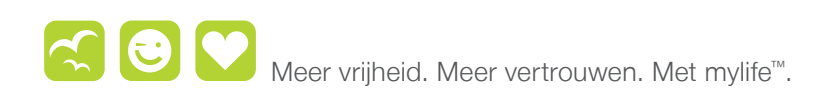

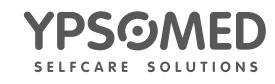

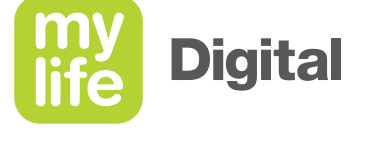

## Onderwerpen

#### Van start gaan

- Beschikbaarheid
- Installatie
- Startscherm
- Menu

- Instellingen
- Gebruikersprofielen

#### Gegevensinvoer

- Handmatige invoer
- Invoer via apparaat
- Cloud-synchronisatie

#### **Boluscalculator**

- Onderdelen en oefeningen
- Installatie
- Bolusberekening

#### Bolustoediening

- Programmeren van een bolus
- Annuleren van een bolus

#### Therapiegegevens

- Logboek
- Statistieken
- PDF/CSV-rapport

#### Informatie

- Gebruikershandleiding
- Over

SINOVO health solutions GmbH Willy-Brandt-Straße 4 61118 Bad Vilbel Duitsland

**CE** 0123

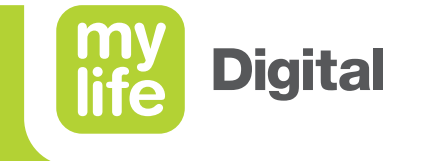

# Van start gaan

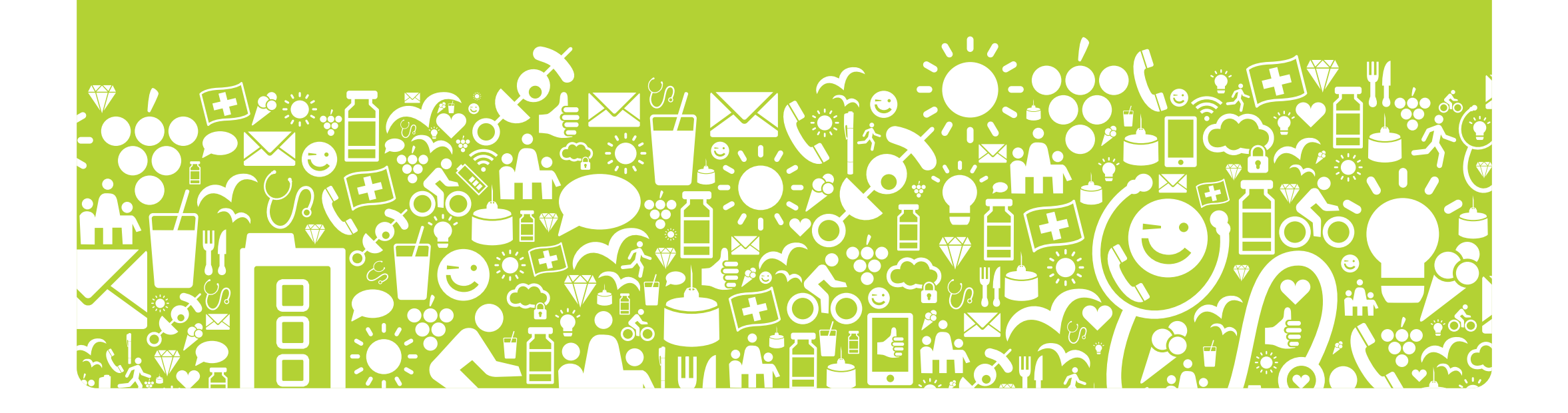

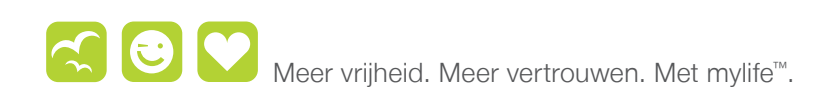

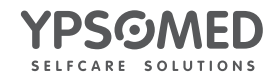

APP\_TRA\_Presentation\_Dose\_NL-nl.indd 3

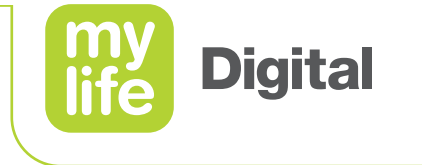

## 🧲 Van start gaan

- Op de mylife<sup>™</sup> Diabetescare-website staan directe links naar de webstores.
- U moet zich aanmelden bij de webstore.
  - Google Play Store
  - Apple App Store
- Tik **INSTALLEREN** aan om de mylife<sup>™</sup>
   App te downloaden op uw smartphone.
- Kijk hier voor de systeemvereisten: mylife-diabetescare.com/compatibility

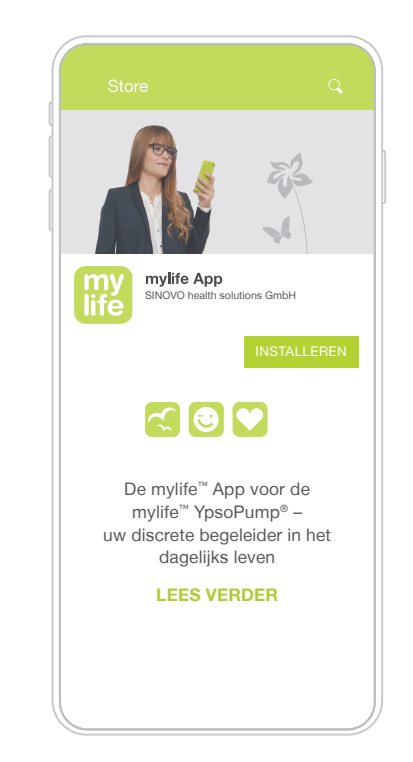

🗇 Voor het veilig gebruiken van genoemde producten verwijzen wij u naar de gebruiksaanwijzing of www.mylife-diabetescare.nl/veiligheid

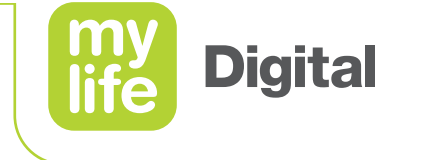

#### **Van start gaan** Tutorial

- Voor de installatie van de mylife<sup>™</sup> App krijgt u in de tutorial de belangrijkste functies van de app te zien.
- Om later toegang tot de tutorial te krijgen, gaat u naar **Over**.

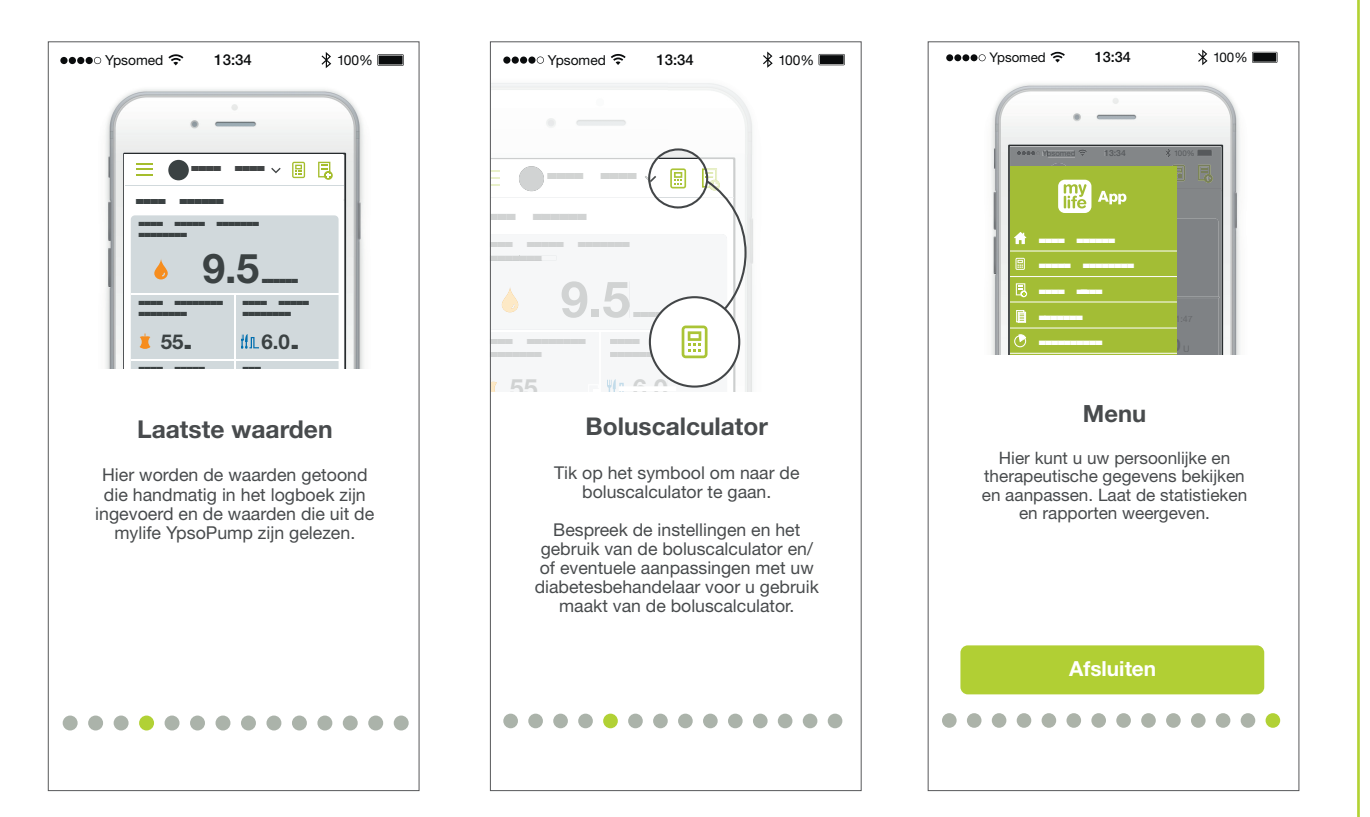

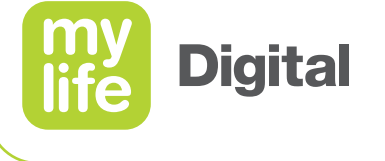

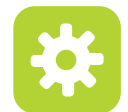

- Open de mylife<sup>™</sup> App op uw smartphone.
- Druk op Installeer mylife<sup>™</sup> App
- Bepaal waar u wilt dat de gegevens worden opgeslagen.
  - Alleen in de mylife<sup>™</sup> App: Doorgaan zonder account
  - In de mylife<sup>™</sup> App en in de mylife<sup>™</sup> Cloud:
     Account aanmaken of Aanmelden bij
     bestaand account
- Begin als training met **Doorgaan zonder** account.

| ●●●●● Ypsomed                                                                                 | ●●●●○ Ypsomed 🗢 13:34 🕺 100% 🛲 |
|-----------------------------------------------------------------------------------------------|--------------------------------|
| ife App                                                                                       | ife App                        |
| Welkom!                                                                                       |                                |
| Met de mylife App hebt u al uw therapiegegevens bij de hand.                                  | Doorgaan zonder accour         |
| Boluscalculator, gegevensimport of<br>nuttige overzichten - alles in één op<br>uw smartphone. | Doorgaan zonder account        |
|                                                                                               |                                |
|                                                                                               |                                |
| mylife App configureren                                                                       |                                |
|                                                                                               |                                |
| mylife App configureren                                                                       |                                |

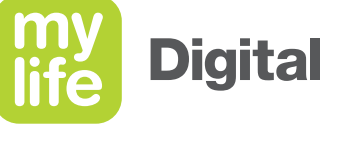

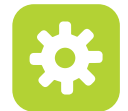

- De installatieassistent begeleidt u tijdens de installatieprocedure.
- Verplichte velden zijn gemarkeerd met een sterretje (\*).
- Met de pijl naar rechts  $\rightarrow$  komt u in het volgende scherm.
- De gegevens worden alleen opgeslagen na afronding van de installatie.

| •••• Yps     | omed 穼    | 13:34        | ₿ 100%       |
|--------------|-----------|--------------|--------------|
| $\leftarrow$ | Algemen   | e instelling | gen 🔶        |
| Taal         |           |              | Nederlands 🗸 |
| Bloedgluc    | ose eenhe | eid          | mmol/L 🗸     |
| <b></b>      |           |              |              |
|              |           |              |              |
|              |           |              |              |
|              |           |              |              |
|              |           |              |              |

Zorg dat u de instellingen zorgvuldig en correct invoert.

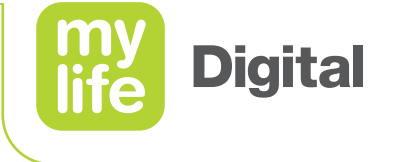

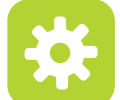

- Voer eerst de **Algemene** instellingen in.
  - Selecteer de juiste meeteenheid voor uw bloedglucose (BG): mmol/L of mg/dL.
- Voer uw Persoonsgegevens in.
  - Kies een avatar of upload een profielfoto ter identificatie.

|   | •••• Ypsomed ᅙ 13:34   | ∦ 100% ■        |     |       |
|---|------------------------|-----------------|-----|-------|
|   | Algemene instellinge   | $n \rightarrow$ |     |       |
|   | Taal N                 | ederlands 🗸     | Voo | rnaa  |
|   | Bloedglucose eenheid • | mmol/L 🗸        | Ach | terna |
|   |                        |                 | Ava | Vo    |
| - | Taal                   |                 | E-n | •     |
|   |                        |                 | Ges | A     |
|   | Bloedglucose eenheic   |                 | Gel | A     |
|   |                        |                 | Lar |       |
|   |                        |                 |     | E     |
|   |                        |                 |     | G     |
|   |                        |                 |     |       |
|   |                        |                 |     | G     |
|   |                        |                 |     | La    |

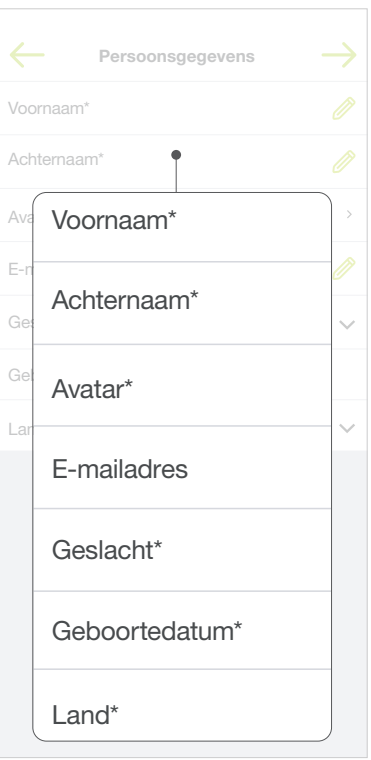

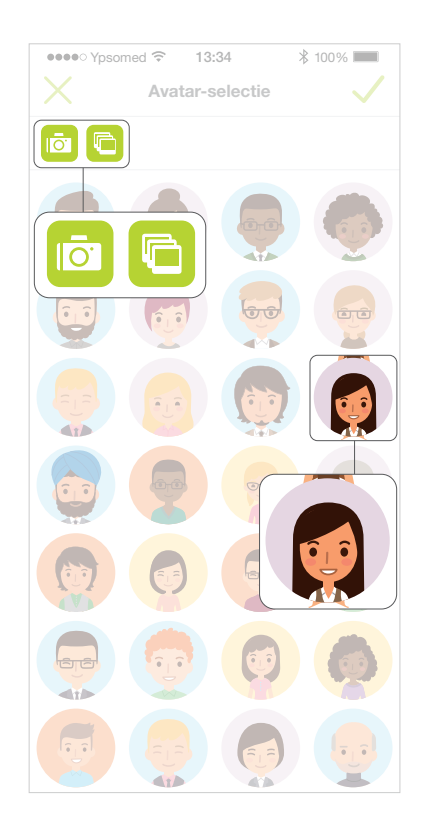

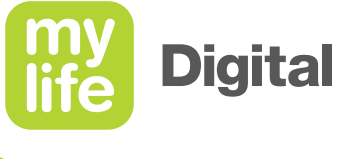

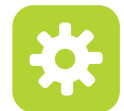

- Voer de Therapie details in.
- Kies de Therapievorm Pomp (CSII) of Pen (MDI).
  - Dit zijn twee verschillende therapievormen, die van invloed zijn op de schermweergave, de gegevens en de bolusberekening.
  - Voor de CSII-therapie moet de pomp worden gekoppeld aan de mylife<sup>™</sup> App om de boluscalculator te kunnen activeren.
  - Voor de MDI-therapie is de boluscalculator altijd beschikbaar.
- Voer het Bloedglucosestreefbereik en de waarden voor Hyper boven en Hypo onder in.
  - Wordt gebruikt in de statistieken en in rapporten voor het interpreteren van de BG-waarden.
  - Opmerking: De instellingen voor de boluscalculator worden in een apart menu geselecteerd.

|        | ••••• Ypsomed 🗢                | 13:34<br>Therapie  | ¥ 100% ■<br>→ |  |
|--------|--------------------------------|--------------------|---------------|--|
| _      | Naam van de<br>diabetesbehande | laar               | Ø             |  |
|        | Therapie ve                    | orm*               |               |  |
|        | Datum van de dia               | ignose             |               |  |
|        | Therapie vorm*                 | • nie              | t ingesteld 🗸 |  |
|        | Bolusinsuline                  |                    |               |  |
|        | Basaalinsuline                 |                    |               |  |
|        | Bloedglucosestre               | efbere <b>ë</b> (* |               |  |
| Bloed  | glucosestree                   | efbereik*          | ~             |  |
| - onde | ergrens                        |                    | · · ·         |  |
| - bove | engrens                        |                    | ~             |  |
| Hyper  | boven*                         |                    |               |  |
| Нуро   | onder*                         |                    |               |  |

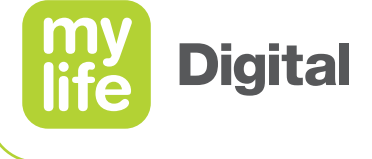

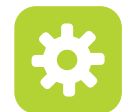

- Installatie van de **boluscalculator** 
  - Deze trainingshandleiding begeleidt u later tijdens de installatieprocedure van de boluscalculator. Druk op de pijl naar rechts om door te gaan.
- Installatieassistent met succes voltooid

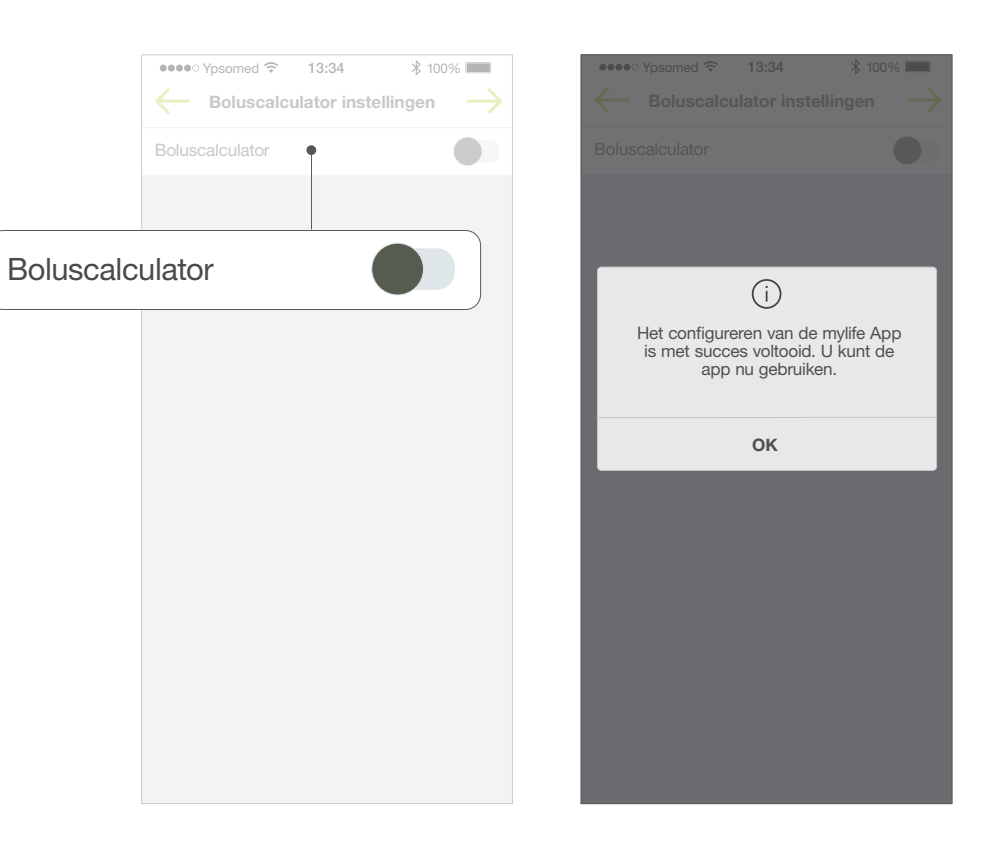

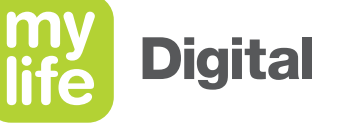

# Startscherm

- De mylife<sup>™</sup> App opent met een overzicht van de
   Laatste waarden die zijn ingevoerd, geïmporteerd of gesynchroniseerd.
  - Laatste bloedglucose waarde met datum en tijd
  - Laatste boluswaarde met datum en tijd
  - Huidige basaalsnelheid met tijd voor pompgebruikers of Laatste basaal met datum en tijd voor gebruikers van een pen
  - Insuline "on board", berekend op grond van eerdere bolusdoseringen. De waarde wordt alleen weergegeven als de boluscalculator is geactiveerd.

U kunt ook uw Apple Watch gebruiken om uw laatste bloedglucosewaarde te bekijken. Bekijk de instructies van uw horloge voor informatie over het installeren van apps. Raadpleeg het trainingsmateriaal over de mylife<sup>™</sup> App/G6 om meer te weten te komen over het gebruik van de mylife<sup>™</sup> App met een aangesloten Dexcom G6 op uw Apple Watch.

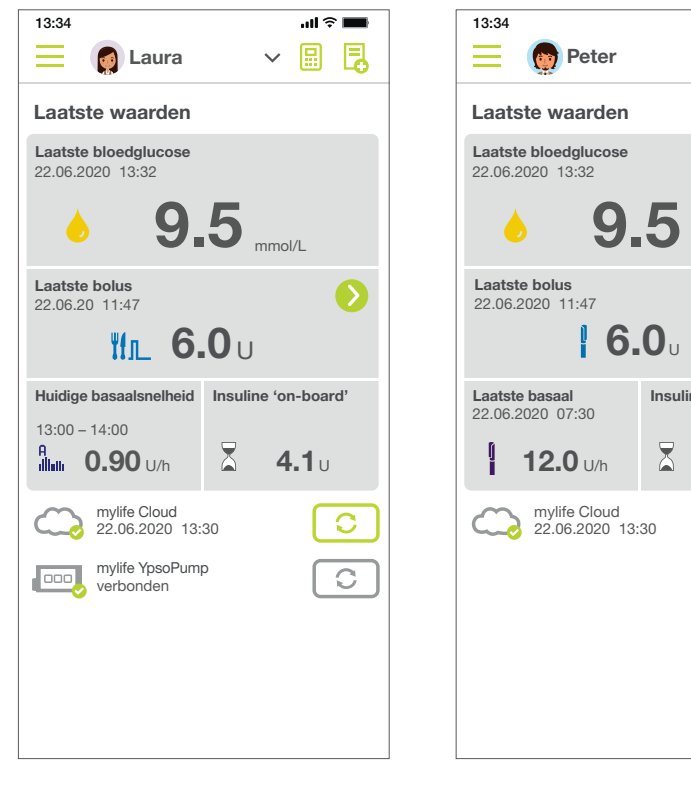

Pompgebruikers

-board' .1∪ 1 12.0 ∪/h ▲ 4.1 ∪ 1 2.06.2020 13:30 ○

.ul 🕆 💻

~ 🖩 🖪

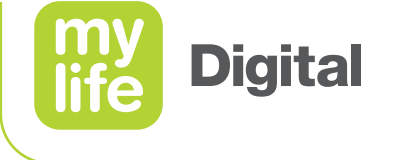

#### **Van start gaan** Menu

- In het Menu wordt de inhoud van de mylife<sup>™</sup> App weergegeven.
  - Laatste waarden
  - Boluscalculator
  - Bolustoediening (alleen pompgebruikers)
  - Gegevensinvoer
  - Logboek
  - Statistieken
  - Rapporten
  - Instellingen
  - Gebruikershandleiding
  - Over

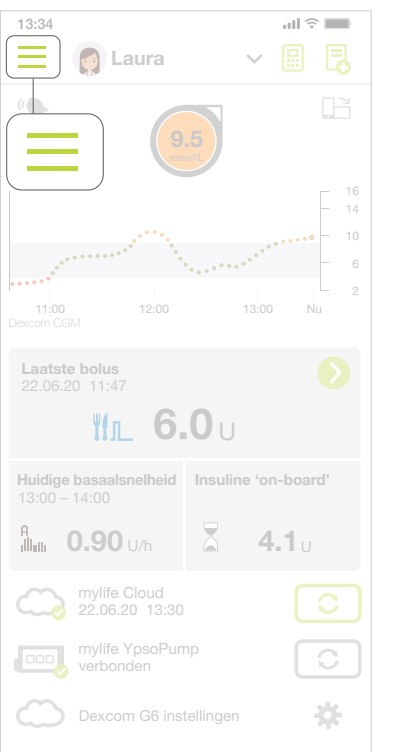

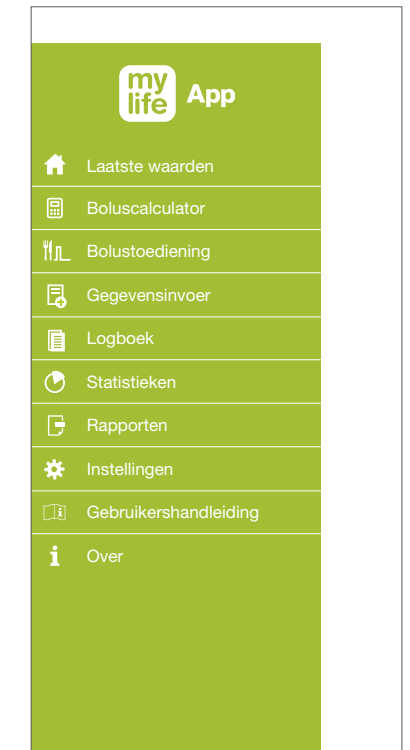

12

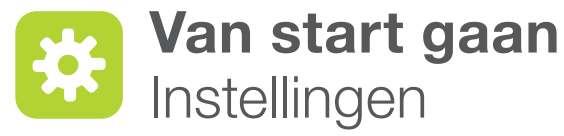

- Pas hier de instellingen van de mylife<sup>™</sup> App aan.
- Tik Menu // Instellingen aan
  - Algemene instellingen Taal, BG-eenheid
  - Persoonsgegevens Persoonlijke gegevens en informatie over de mylife<sup>™</sup> Cloud en gebruikersprofielen
  - **Therapie** Therapie-informatie en BG-doelen voor statistische doeleinden en om de therapie te beoordelen
  - Boluscalculator Instellingen van de boluscalculator
  - Apparaatbeheer Beheer van compatibele Bluetooth®-apparaten

|       | ●●●●○ Ypsomed 🗢 13:34   | ∦ 100% ■ |
|-------|-------------------------|----------|
|       | Eaura                   | ~ 🖩 🔁    |
|       |                         |          |
|       | Algemene instellingen • | >        |
|       | Poreconsectoryone       |          |
|       |                         | )        |
| Algem | iene instellingen       | >        |
|       |                         |          |
| Perso | onsgegevens             | >        |
|       |                         | >        |
|       |                         |          |
| Thera | pie                     |          |
|       |                         |          |
| Bolus | calculator              |          |
|       |                         |          |
| Annak | raathahaar              |          |
| Appar | aalbeneer               | J        |
|       |                         |          |
|       |                         |          |
|       |                         |          |
|       |                         |          |
|       |                         |          |

**Disclaimer:** Het woordmerk Bluetooth<sup>®</sup> en bijbehorende logo's zijn geregistreerde handelsmerken van Bluetooth SIG, Inc., voor gebruik hiervan door Ypsomed is een licentie verleend.

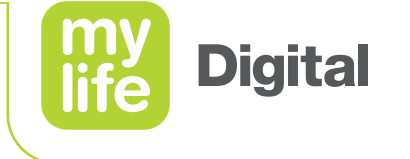

\$ 100% 🔳

# Gebruikersprofielen

- Het is mogelijk om in de mylife<sup>™</sup> App de waarden en activiteiten van verschillende gebruikers te volgen.
- De actieve gebruiker staat altijd bovenaan, tik deze aan om van gebruiker te wisselen.
- Maak een nieuw gebruikersprofiel aan onder Instellingen // Persoonsgegevens // Nieuw profiel aanmaken.

| 3:34 <b>.11</b> 🗢 🔜                       | •••• Ypsomed 穼 13:34 |
|-------------------------------------------|----------------------|
| 🔤 🎑 Laura • 🛛 🖌 🗔                         | Profiel omschakelen  |
| aatste waarden                            | Laura Average        |
| aatste b<br>2.06.202                      | Peter Average        |
| 6 9.5 mmol/L                              |                      |
| aatste bolus<br>2.06.20 11:47             |                      |
| <b>₩11_ 6.0</b> ∪                         |                      |
| uidige basaalsnelheid Insuline 'on-board' |                      |
| 3:00 - 14:00<br>Iulii 0.90 ∪/h 🛣 4.1 ∪    |                      |
| mylife Cloud 22.06.2020 13:30             |                      |
| mylife YpsoPump C                         |                      |
|                                           |                      |
|                                           |                      |
|                                           |                      |

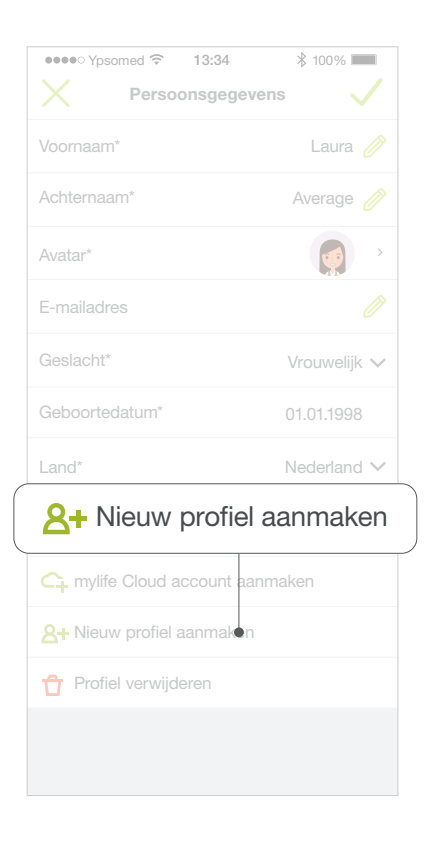

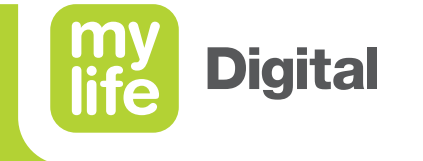

# Gegevensinvoer

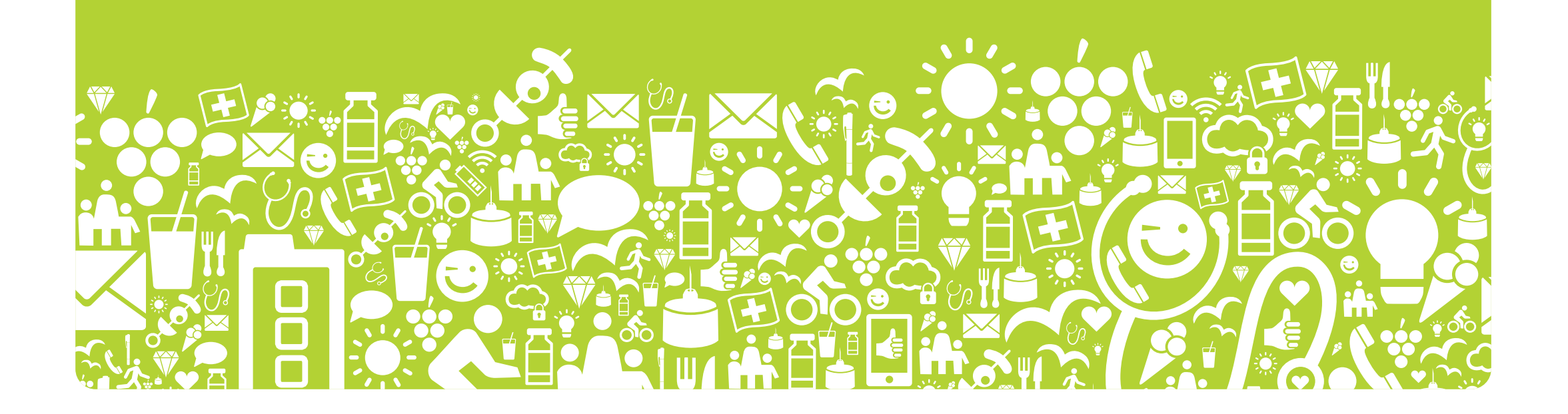

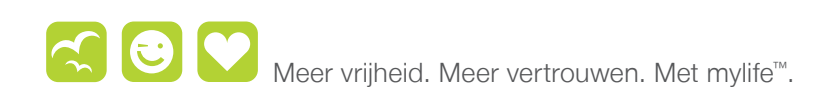

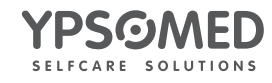

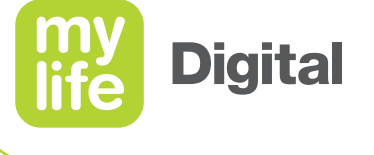

#### Begevensinvoer Handmatige invoe

Handmatige invoer pengebruiker

- Ga voor het handmatig invoeren van gegevens in de app naar:
  - Menu // Gegevensinvoer
  - of tik het icoon voor gegevensinvoer aan op het startscherm.
- Pas indien nodig de **Datum en tijd** aan en voer de waarden in.
  - BG
  - koolhydraten
  - basaalinsuline
  - bolusinsuline
  - lichaamsbeweging
  - markeringen
  - notities

| 13:34                                      | •••• Yps   |
|--------------------------------------------|------------|
| Laatste waarden                            | 🛄 Da       |
| Laatste bloedglucose<br>22.06.2020 13:32   | 🕚 Tijo     |
| <b>9</b> 5                                 | 👌 Bio      |
|                                            | 🧯 Ko       |
| 22.06.20 11:47                             | Ba         |
| <b>!!1_ 6.0</b> U                          | Во         |
| Huidige basaalsnelheid Insuline 'on-board' | oe         |
| Allan 0.90 u/h 🕺 4.1 u                     | Ma<br>ring |
| (C) mylife Cloud (22.06.2020 13:30)        | / No       |

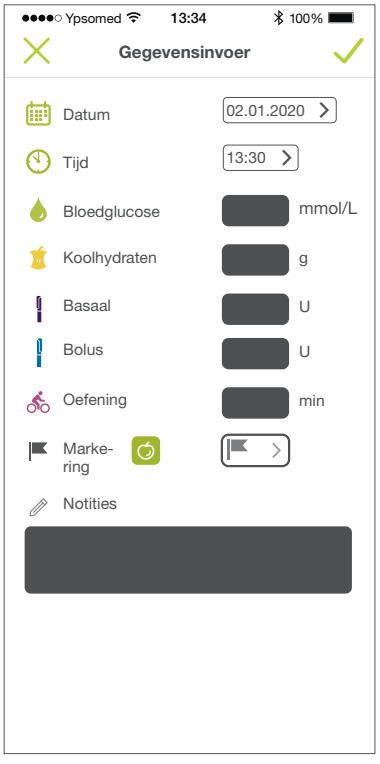

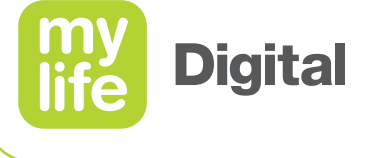

#### Begevensinvoer Handmatige invoe

Handmatige invoer pompgebruiker

- Ga voor het handmatig invoeren van gegevens in de app naar:
  - Menu // Gegevensinvoer
  - of tik het icoon voor gegevensinvoer aan op het startscherm.
- Pas indien nodig de **Datum en tijd** aan en voer de waarden in.
  - BG
  - koolhydraten
  - bolusinsuline
  - lichaamsbeweging
  - markeringen
  - vervanging infuusset
  - notities

| 13:34                                                       | ×          |
|-------------------------------------------------------------|------------|
| Laatste waarden                                             | Dat        |
| Laatste bloedglucose<br>22.06.2020 13:32                    | 🕚 Tijo     |
| ♦ 95                                                        | e Blo      |
| mmol/L                                                      | 🧵 Koo      |
| 22.06.20 11:47                                              | Bol        |
| <b>₩1_ 6.0</b> ∪                                            | s Oet      |
| Huidige basaalsnelheid Insuline 'on-board'<br>13:00 – 14:00 | Ma<br>ring |
| <b>∄ພະ 0.90</b> ບ/n 🛣 <b>4.1</b> ບ                          | + Ver      |
| 22.06.2020 13:30                                            | / Not      |

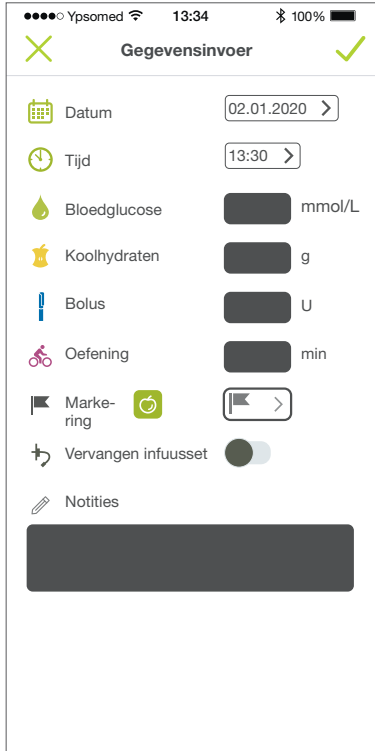

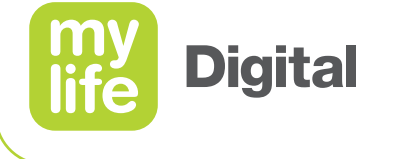

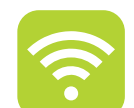

#### Gegevensinvoer

Gegevens importeren: mylife<sup>™</sup> YpsoPump<sup>®</sup> en compatibele bloedglucosemeters

- Om gegevens direct uit therapieapparaten te kunnen importeren, moeten de apparaten aan de mylife<sup>™</sup> App worden gekoppeld.
- Koppeling is mogelijk voor apparaten die compatibel zijn met de mylife<sup>™</sup> App.
- Koppelingsprocedure:
  - Zorg dat het therapieapparaat een Bluetooth<sup>®</sup>-signaal verstuurt en in de koppelingsmodus staat.
  - Ga naar Instellingen // Apparaatbeheer en voeg de aangegeven apparaten toe.
  - Volg de instructies op het scherm op en voer de Bluetooth<sup>®</sup> koppelingscode in.
- De gekoppelde apparaten staan vermeld onder **Apparaatbeheer**.
- Tik op een gekoppeld apparaat om
  - te bepalen of het apparaat is geactiveerd of niet.
  - om het apparaat uit de lijst te wissen.

| •••• Ypsom | ned ᅙ 13:34   | ∦ 100%    |
|------------|---------------|-----------|
|            | Apparaatbehe  | er        |
|            |               |           |
|            |               |           |
|            |               |           |
|            |               |           |
|            |               |           |
|            |               |           |
|            |               |           |
|            |               |           |
|            |               |           |
|            |               |           |
|            |               |           |
|            |               |           |
|            |               |           |
|            |               |           |
| 📑 Yi       | psoPump       | toevoegen |
| · · ·      |               |           |
|            |               |           |
| YpsoPi     | ump toevoegen |           |
|            |               |           |

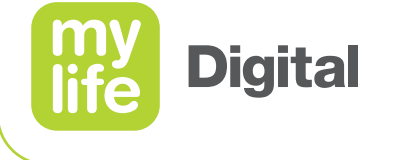

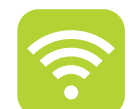

#### Gegevensinvoer

Gegevens importeren: mylife<sup>™</sup> YpsoPump<sup>®</sup> en compatibele bloedglucosemeters

- Direct importeren van mylife<sup>™</sup> YpsoPump<sup>®</sup>- en bloedglucosemetergegevens via de Bluetooth<sup>®</sup>-verbinding
- Koppel eerst de mylife<sup>™</sup> YpsoPump<sup>®</sup> en bloedglucosemeter aan de mylife<sup>™</sup> App.
- Gegevens importeren:
  - Importeren vindt meestal automatisch plaats.
  - Tik op de importeerknop, of
  - Tik op de bolusberekeningsknop als u van plan bent de boluscalculator te gebruiken

| 10.01                                         |                     |
|-----------------------------------------------|---------------------|
| E Laura                                       |                     |
| Laatste waarden                               |                     |
| Laatste bloedglucose<br>22.06.2020 13:32      |                     |
| <b>6</b> 9.                                   | 5 mmol/L            |
| Laatste bolus<br>22.06.20 11:47               |                     |
| ₩ <b>.</b> _ 6.                               | <b>.0</b> U         |
| Huidige basaalsnelheid                        | Insuline 'on-board' |
| 13:00 – 14:00<br>A<br>Illulii <b>0.90</b> U/h |                     |
| mylife Cloud 22.06.2020 13:                   | 30                  |
| mylife YpsoPum<br>verbonden                   |                     |
|                                               |                     |
|                                               |                     |
|                                               |                     |

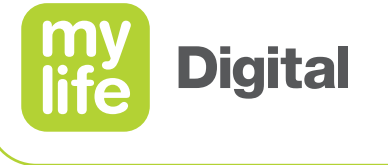

#### **Gegevensinvoer** Synchronisatie met de mylife<sup>™</sup> Cloud

Synchroniseer gegevens tussen de mylife<sup>™</sup> App en de mylife<sup>™</sup> Cloud.

- Verbind de mylife<sup>™</sup> App met een bestaand mylife<sup>™</sup> Cloud-account.
  - Ga naar Instellingen // Persoonsgegevens.
  - Tik Aanmelden aan en voer de inloggegevens in.
- Verbind de mylife<sup>™</sup> App met een nieuw mylife<sup>™</sup> Cloud-account.
  - Ga naar Instellingen // Persoonsgegevens.
  - Tik op Nieuw mylife<sup>™</sup> Cloud-account aanmaken.

|      | ●●●●● Ypsomed    13:34  Persoonsgeg                                                                      | * 100% <b>—</b> |
|------|----------------------------------------------------------------------------------------------------|-----------------|
|      | Voornaam*                                                                                                | Laura 🧷         |
|      | Achternaam*                                                                                              | Average 🧷       |
|      | Avatar*                                                                                                  |                 |
|      | E-mailadros                                                                                              |                 |
| Aanm | elden                                                                                                    |                 |
|      |                                                                                                    | aanmaken        |
|      |                                                                                                    | ]               |
|      | → Aanmelden                                                                                              | ]               |
|      | → Aanmelden                                                                                              | aanmaken        |
|      | Aanmelden     Aanmelden     Aanmelden     Aethore Cloud account     Aethore Provide Aanmak               | aanmaken        |
|      | Aanmelden     Aanmelden     Aen mylife Cloud account     A+ Nieuw profiel aanmak     Profiel verwijderen | aanmaken        |
|      | Aanmelden     Aenmelden     Aenmelden     Aenmelden     Aenmelden     Profiel verwijderen                | aanmaken        |

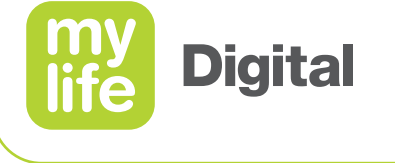

#### Gegevensinvoer Synchronisatie met de mylife<sup>™</sup> Cloud

- Druk op de synchronisatieknop om alle gegevens uit te wisselen.
- Er vindt een synchronisatie plaats
  - telkens wanneer u op de mylife<sup>™</sup> App inlogt.
  - door met de hand de synchronisatieknop aan te tikken.

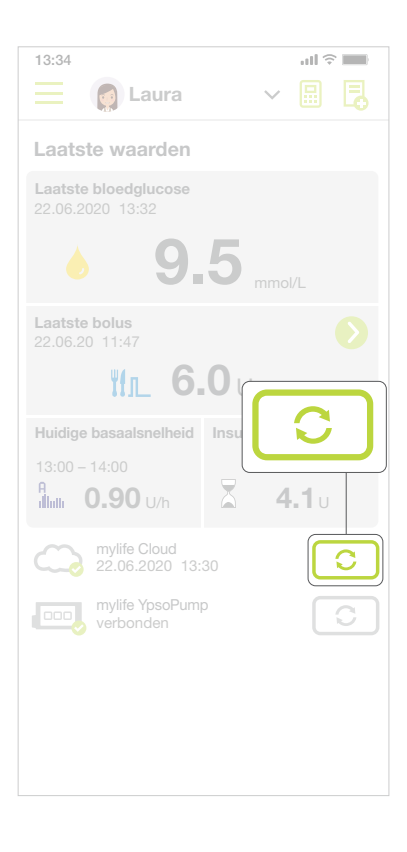

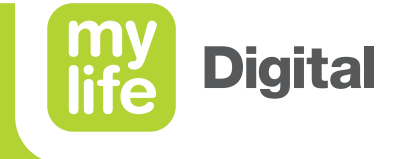

# **Boluscalculator**

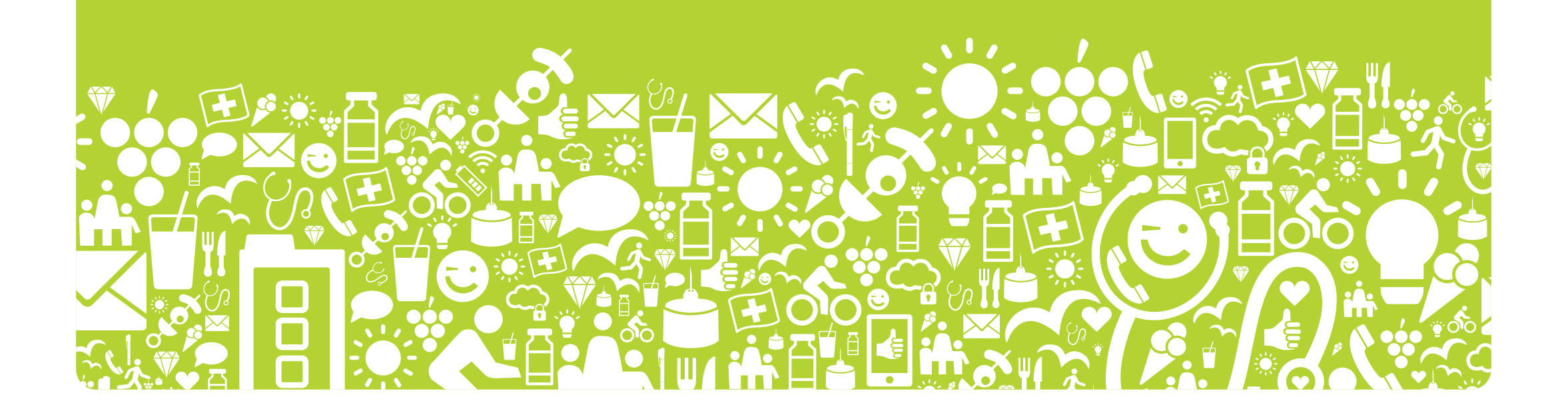

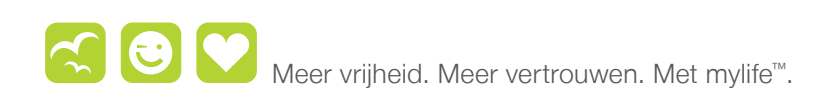

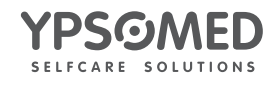

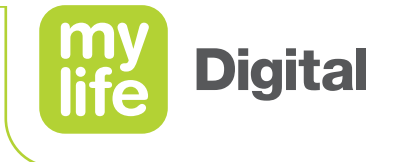

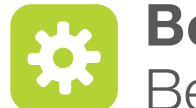

#### **Boluscalculator** Berekeningsmethoden

Er zijn twee benaderingen beschikbaar voor de omgang met IOB in de mylife<sup>™</sup> App en dus twee methoden voor het berekenen van een voorgestelde bolus.

Methode 1: Aftrekken van de insuline "on board" van de correctiebolus en de maaltijdbolus De insuline "on board" wordt afgetrokken van de correctiebolus en de maaltijdbolus.

Formule: correctiebolus + maaltijdbolus - insuline "on board" = voorgestelde bolus

Methode 2: Aftrekken van de insuline "on board" van alleen de correctiebolus De insuline "on board" wordt alleen afgetrokken van de berekende correctiebolus. Hij wordt nooit van de maaltijdbolus afgetrokken.

Formule: [correctie-insuline - aanpassing insuline "on board"] + maaltijdbolus

- = correctiebolus + maaltijdbolus
- = voorgestelde bolus

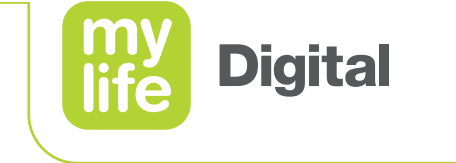

| ĹÀ |  |
|----|--|
|    |  |
|    |  |

Onderdelen van een voorgestelde bolus

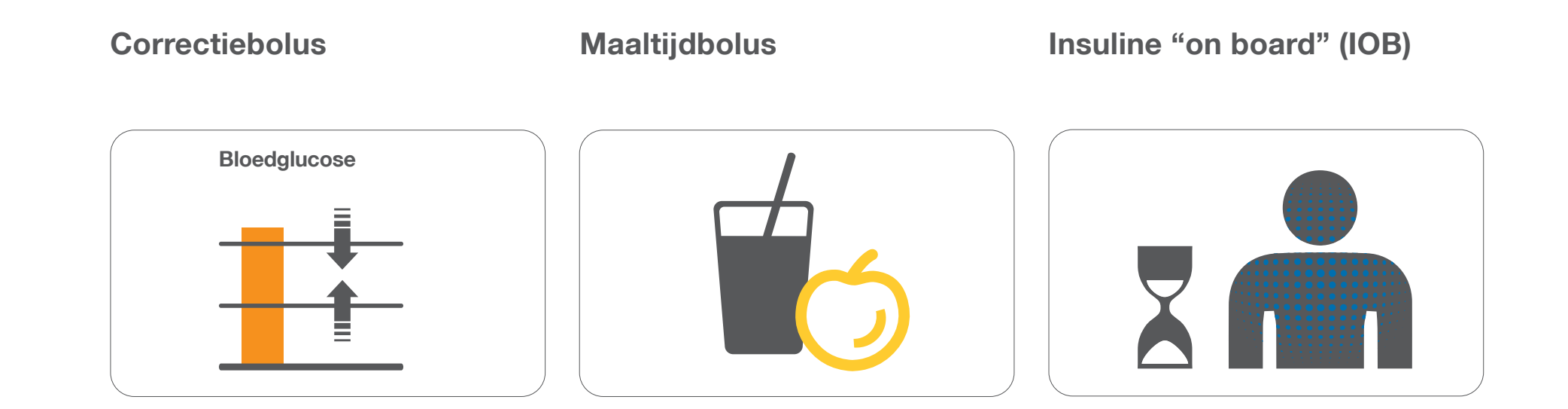

24

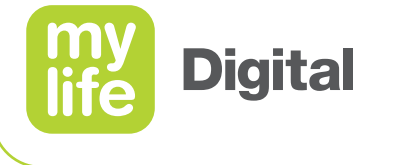

#### **Boluscalculator (methode 1)** Correctiebolus

- De correctiebolus is bedoeld voor het corrigeren van de bloedglucosewaarde (BG-waarde).
- De berekening is gebaseerd op en corrigeert de waarde naar de individueel bepaalde BG-doelwaarde.
- BG-waarden kunnen worden gecorrigeerd door de toediening van insuline of door de vermindering van de maaltijdbolus:
  - door toediening van insuline als de BG-waarde boven de doelwaarde ligt.
  - door vermindering van de maaltijdbolus als de BG-waarde onder de doelwaarde ligt.
  - Opmerking: De berekening van de correctiebolus bij methode 1 komt overeen met de berekening van de correctie-insuline bij methode 2

Correctiebolus = Gemeten BG – BG-doelwaarde Correctiefactor

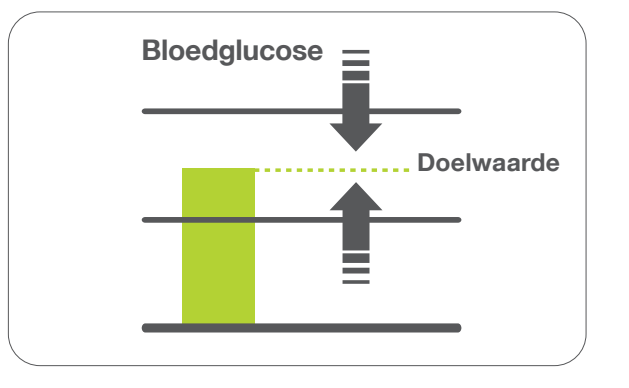

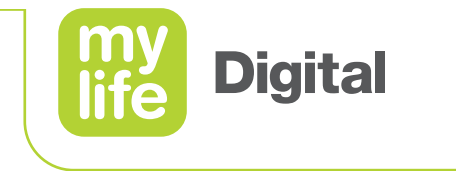

#### **Boluscalculator (methode 1)** Correctiefactor

Dit is de factor die aangeeft hoe sterk de BG-waarde verandert bij toediening van één eenheid insuline.

Correctiefactor = BG verlaagt met 1 eenheid insuline

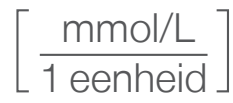

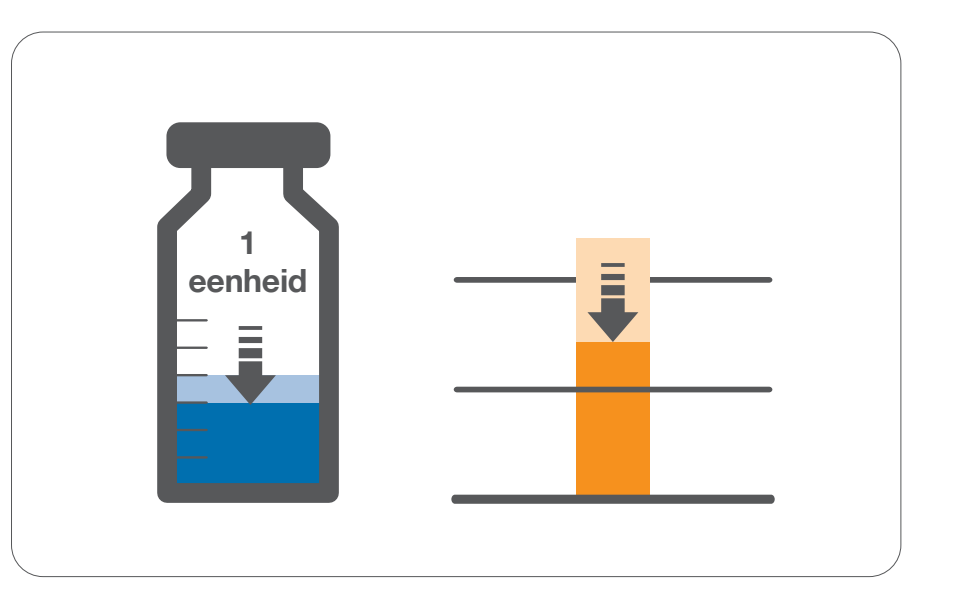

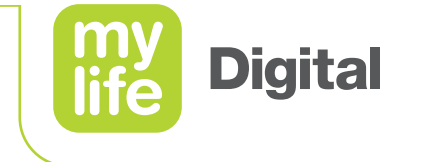

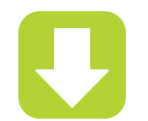

Voorbeeld: berekening van de correctiebolus

- Gemeten BG = 10 mmol/L
- BG-doelwaarde = 5 mmol/L
- Correctiefactor = 2,5 mmol/L/1 eenheid

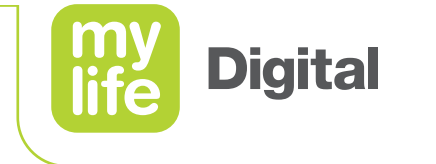

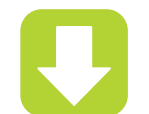

Voorbeeld: berekening van de correctiebolus

- Gemeten BG = 10 mmol/L
- BG-doelwaarde = 5 mmol/L
- Correctiefactor = 2,5 mmol/L/1 eenheid

Correctiebolus

= <u>Gemeten BG – BG-doelwaarde</u> Correctiefactor

Correctiebolus =  $\frac{10 \text{ mmol/L} - 5 \text{ mmol/L}}{2,5 \text{ mmol/L} / 1 \text{ eenheid}}$ 

Correctiebolus = 2 eenheden

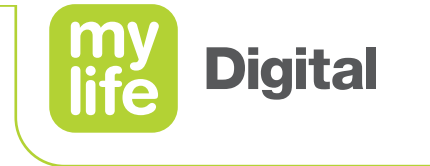

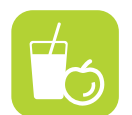

### **Boluscalculator (methode 1)** Maaltijdbolus

- Compensatie voor voeding
- Compenseert de koolhydraten die worden ingenomen via de voeding

Maaltijdbolus = Koolhydraten in voeding Insuline/koolhydraten (I/KH)-verhouding

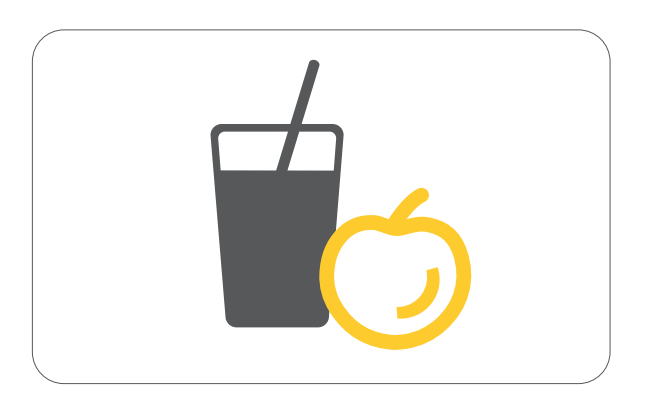

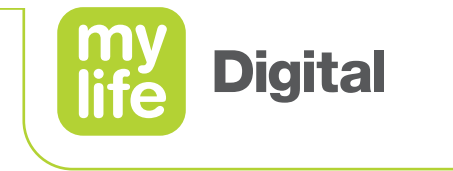

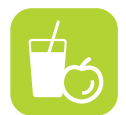

- Insuline/koolhydraten (I/KH)-verhouding
- Dit is de factor die aangeeft hoeveel gram koolhydraten worden gecompenseerd met één eenheid insuline.

I/KH-verhouding = g koolhydraten gecompenseerd met 1 eenheid insuline

$$\left[\frac{g \text{ koolhydraten}}{1 \text{ eenheid}}\right]$$

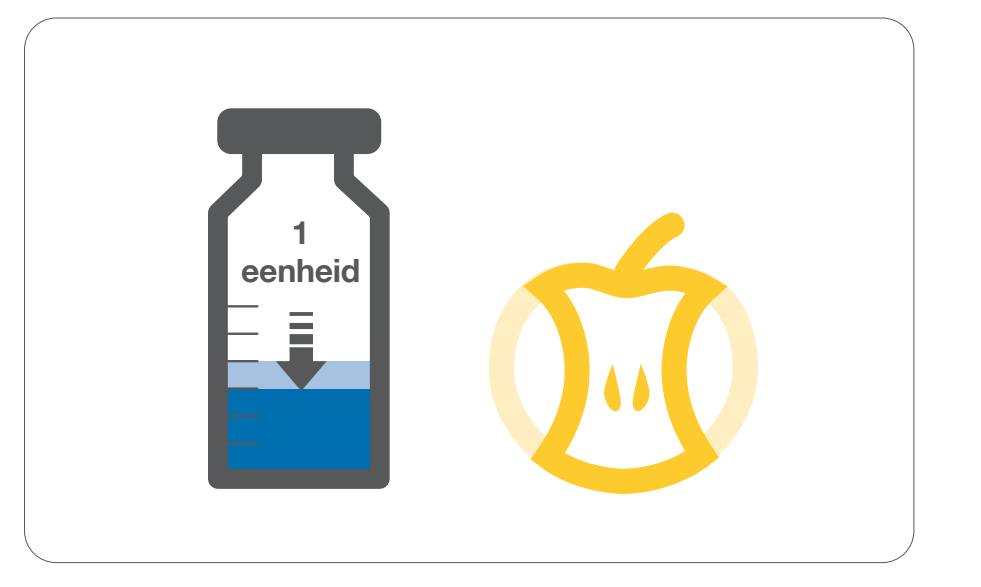

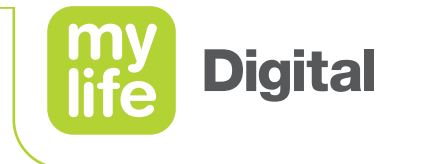

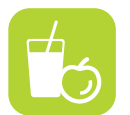

Boluscalculator maaltijdbolus Voorbeeld: berekening maaltijdbolus

- voeding = 105 g koolhydraten
- I/KH-verhouding = 15 g koolhydraten / 1 eenheid

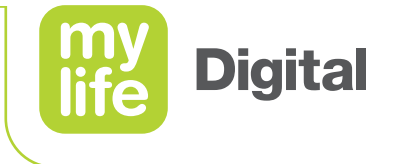

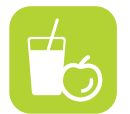

Boluscalculator (meaning maaltijdbolus

| voeding         | = | 105 g koolhydraten            |
|-----------------|---|-------------------------------|
| I/KH-verhouding | = | 15 g koolhydraten / 1 eenheid |

koolhydraten in voeding Maaltijdbolus I/KH-verhouding

| Vaaltiidholus | _ 105 g koolhydraten                       |
|---------------|--------------------------------------------|
| viaanijubolus | <sup>–</sup> 15 g koolhydraten / 1 eenheid |

Maaltijdbolus: = 7 eenheden

32

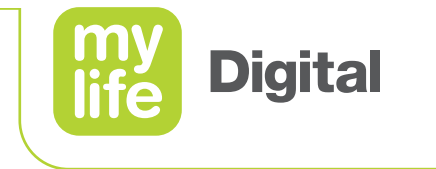

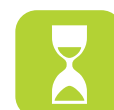

Insuline "on board" (IOB)

- Dit is de hoeveelheid bolusinsuline die nog steeds in het lichaam actief is van de vorige bolussen.
- Afhankelijk van:
  - de duur van de insulineactie (IA)
  - de hoeveelheid van de vorige bolussen
  - de tijdsduur sinds de vorige bolussen

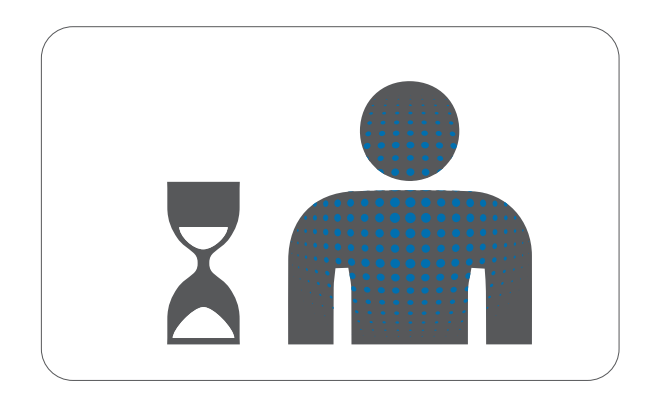

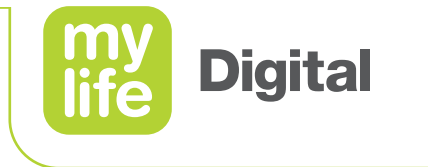

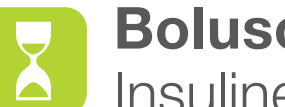

### **Boluscalculator (methode 1)** Insuline "on board" (IOB)

• De insulineafbraak wordt lineair berekend. Dat wil zeggen dat er vanuit wordt gegaan dat als er 25 % van de tijd na de bolustoediening is verstreken er nog 75 % van de bolusinsuline actief is en er na 50 % van de tijdsduur nog 50 % aan actieve insuline is etc.

Dit leidt tot een "relatief" eenvoudige berekening van de IOB:

 $IOB = \frac{Bolus^* \times (duur - tijd sinds bolus)}{Bolus^* \times (duur - tijd sinds bolus)}$ Tijdsduur

\* De dosering van de vorige bolus

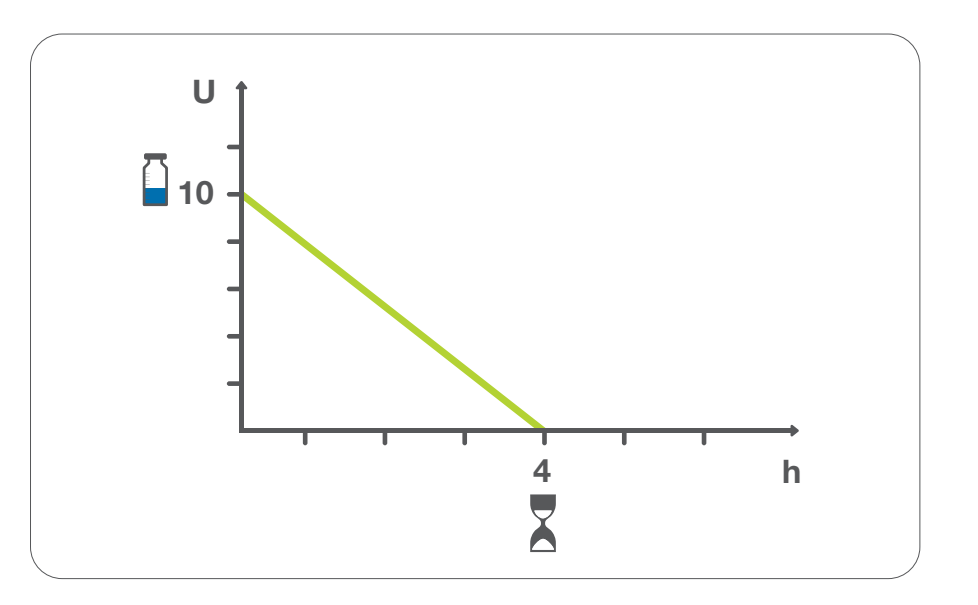

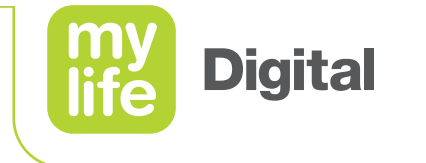

| $\mathbf{Y}$ |  |
|--------------|--|
|              |  |
|              |  |

Voorbeeld: berekening IOB

Duur (IA)

= 4 uur

Bolus

- = 10 eenheden
- Tijdsduur sinds de vorige bolus = 3 uur

35

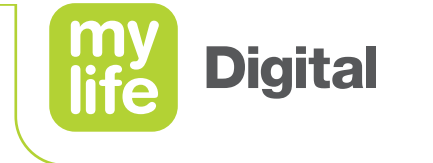

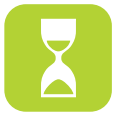

#### **Boluscalculator (methode 1)** Voorbeeld: berekening IOB

- Duur (IA)
- Bolus

- = 4 uur = 10 eenheden
- Tijdsduur sinds de vorige bolus = 3 uur

| IOR | = | Bolus × (duur – tijd sinds bolus) |
|-----|---|-----------------------------------|
|     |   | Tijdsduur                         |

 $IOB = \frac{10 \text{ eenheden } (4 \text{ uur} - 3 \text{ uur})}{4 \text{ uur}}$ 

IOB = 2,5 eenheden

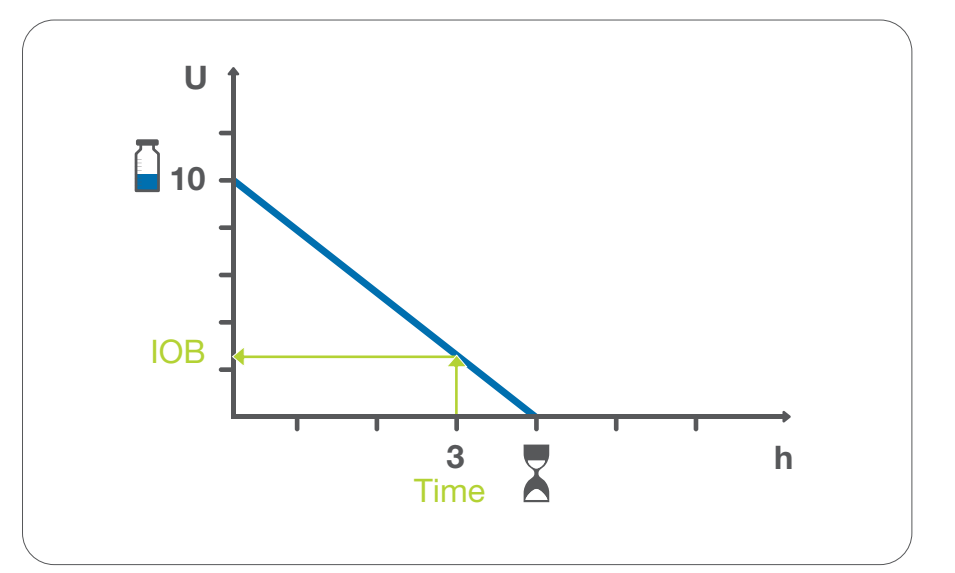
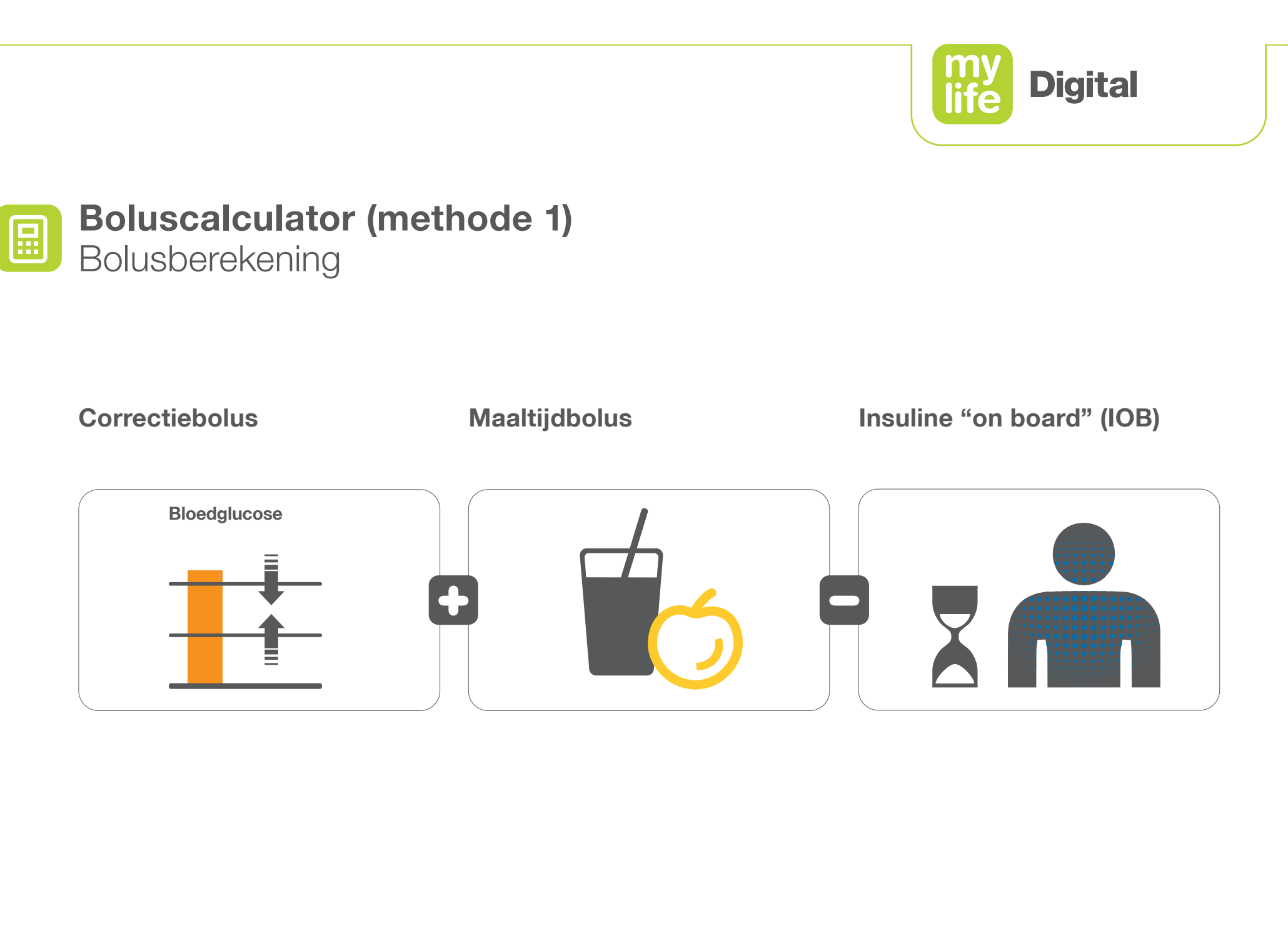

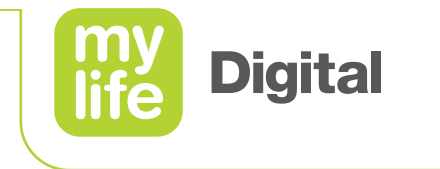

### **Boluscalculator (methode 1)** Bolusberekening

#### Correctiebolus + maaltijdbolus - insuline "on board" (IOB) = voorgestelde bolus

Correctiebolus = Gemeten BG – BG-doelwaarde Correctiefactor

Maaltijdbolus =  $\frac{\text{Koolhydraten in voeding}}{I/KH-verhouding}$ 

 $IOB = \frac{Bolus \times (duur - tijd sinds bolus)}{Tijdsduur}$ 

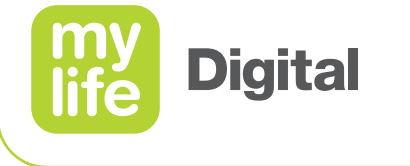

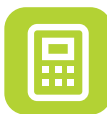

#### **Boluscalculator (methode 1)** Berekeningsinformatie

#### Correctiebolus + maaltijdbolus - insuline "on board" = voorgestelde bolus

- De huidige BG wordt gebruikt voor het berekenen van de correctiebolus, om de doelwaarde te berekenen die in de instellingen is bepaald.
- De waarde van de ingevoerde koolhydraten wordt gebruikt voor het berekenen van de maaltijdbolus.
- Insuline "on board" verlaagt de correctie en de maaltijdbolus.
- Als de laatste boluswaarde niet beschikbaar is, wordt de berekening zonder IOB uitgevoerd; de mylife<sup>™</sup> App zal hierover informeren (→ CSII) of naar vragen (→ MDI).
- Voor het berekenen van de insuline "on board" wordt een lineair model gebruikt.
- Om veiligheidsredenen worden de volgende afrondingsregels toegepast:
  - Correctiebolus = naar beneden afgerond tot de dichtstbijzijnde 0,1 eenheid
  - Maaltijdbolus = naar beneden afgerond tot de dichtstbijzijnde 0,1 eenheid
  - IOB = naar boven afgerond tot de dichtstbijzijnde 0,1 eenheid

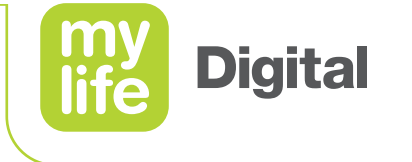

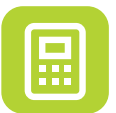

Berekeningsoefening 1

#### Waarden:

BG= 12 mmol/LVoeding= 60 g koolhydratenLaatste bolus= 4 eenheden, 3 uur geleden

#### Factoren:

Correctiefactor = 2 mmol/L/eenheid BG-doelwaarde = 6 mmol/L I/KH-verhouding = 15 g koolhydraten/eenheid Duur (IA) = 4 uur

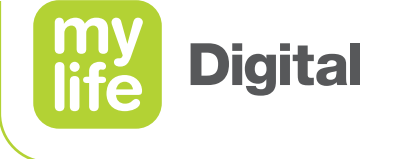

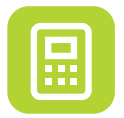

Berekeningsoefening 1: resultaten

#### **Berekening:**

| Voorgestelde holus | _ | correctiebolus + maaltiidbolus - IOB                                                       | _ | 6 eenheden |
|--------------------|---|--------------------------------------------------------------------------------------------|---|------------|
| IOB                | = | bolus × (duur – tijd sinds bolus) / duur<br>4 eenheden × (4 uur – 3 uur) / 4 uur           | = | 1 eenheid  |
| Maaltijdbolus      | = | koolhydraten in voeding / I/KH-verhouding<br>60 g koolhydraten / 15 g koolhydraten/eenheid | = | 4 eenheden |
| Correctiebolus     | = | (gemeten BG – doel-BG) / correctiefactor<br>(12 mmol/L – 6 mmol/L) / 2 mmol/L/eenheid      | = | 3 eenheden |

3 eenheden + 4 eenheden – 1 eenheden

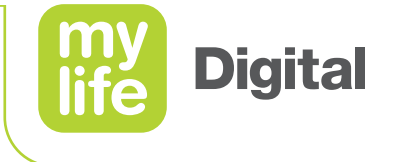

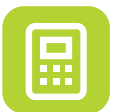

Berekeningsoefening 2

#### Waarden:

BG= 10 mmol/LVoeding= 60 g koolhydratenLaatste bolus= 5 eenheden, 1 uur geleden

#### **Factoren:**

Correctiefactor = 2 mmol/L/eenheid BG-doelwaarde = 6 mmol/L I/KH-verhouding = 10 g koolhydraten/eenheid Duur (IA) = 4 uur

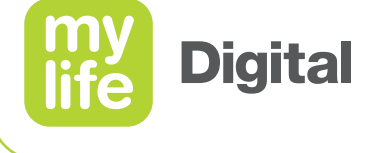

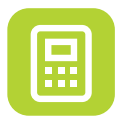

Berekeningsoefening 2: resultaten

|    |    |            |          | -  |    |
|----|----|------------|----------|----|----|
|    | ro |            | <b>n</b> | 10 |    |
| DE |    | <b>n</b> ( |          |    | ч. |
|    |    |            |          |    |    |
|    |    |            |          |    | -  |

| Correctiebolus | = (gemeten BG – doel-BG) / correctiefactor | = 2 eenheden |
|----------------|--------------------------------------------|--------------|
|                | (10 mmol/L – 6 mmol/L) / 2 mmol/L/eenheid  |              |
|                |                                            |              |

#### Maaltijdbolus = koolhydraten in voeding / I/KH-verhouding = 6 eenheden 60 g koolhydraten / 10 g koolhydraten/eenheid

- IOB = bolus × (duur tijd sinds bolus) / duur = 3,8 eenheden 5 eenheden × (4 uur – 1 uur) / 4 uur
- Voorgestelde bolus = correctiebolus + maaltijdbolus IOB = 4,2 eenheden 2 eenheden + 6 eenheden – 3,8 eenheden

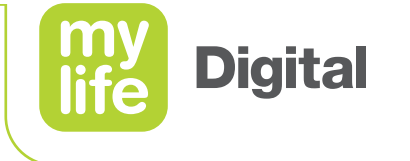

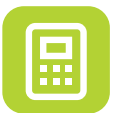

Berekeningsoefening 3

#### Waarden:

BG= 10 mmol/LVoeding= 36 g koolhydratenLaatste bolus= 8 eenheden, 1 uur geleden

#### Factoren:

Correctiefactor = 2 mmol/L/eenheid BG-doelwaarde = 6 mmol/L I/KH-verhouding = 12 g koolhydraten/eenheid Duur (IA) = 4 uur

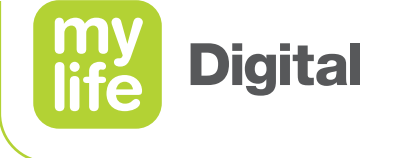

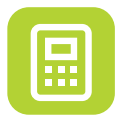

Berekeningsoefening 3: resultaten

#### **Berekening:**

| Voorgestelde bolus | = | correctiebolus + maaltijdbolus – IOB<br>2 eenheden + 3 eenheden – 6 eenheden               | = | 0 eenheden |
|--------------------|---|--------------------------------------------------------------------------------------------|---|------------|
| IOB                | = | bolus × (duur – tijd sinds bolus) / duur<br>8 eenheden × (4 uur – 1 uur) / 4 uur           | = | 6 eenheden |
| Maaltijdbolus      | = | koolhydraten in voeding / I/KH-verhouding<br>36 g koolhydraten / 12 g koolhydraten/eenheid | = | 3 eenheden |
| Correctiebolus     | = | (gemeten BG – doel-BG) / correctiefactor<br>(10 mmol/L – 6 mmol/L) / 2 mmol/L/eenheid      | = | 2 eenheden |

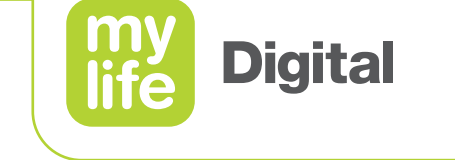

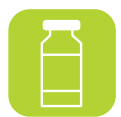

Onderdelen van een voorgestelde bolus

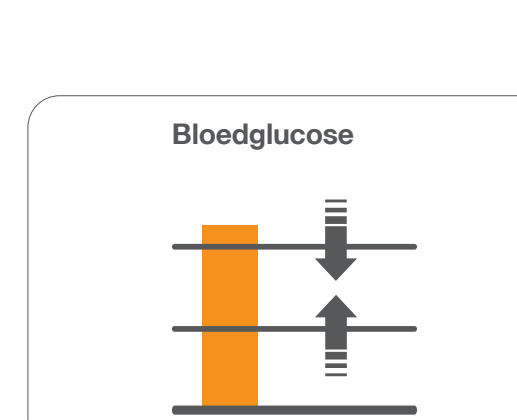

**Correctie-insuline** 

Aanpassing van insuline "on board"

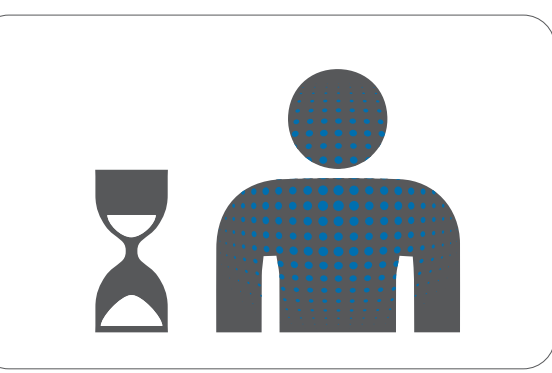

Maaltijdbolus

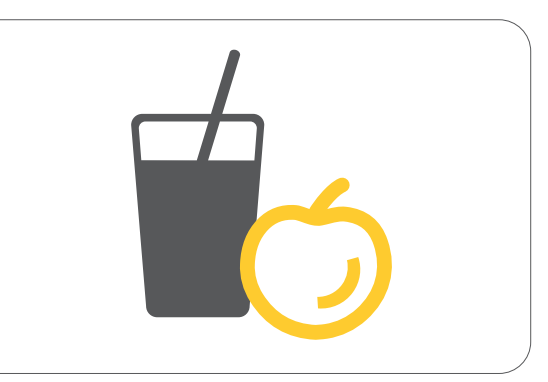

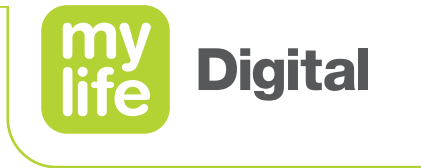

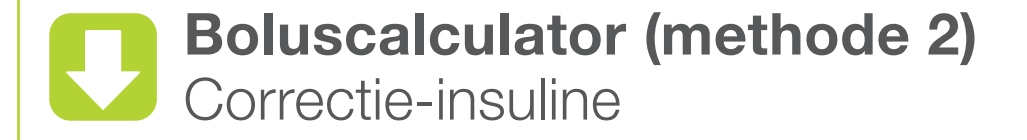

- Is bedoeld voor het corrigeren van de gemeten bloedglucosewaarde (BG-waarde)
- De berekening is gebaseerd op en corrigeert de waarde naar de individueel bepaalde BG-doelwaarde.
- Opmerking: De berekening van de correctie-insuline van methode 2 komt overeen met de berekening van de correctiebolus van methode 1

Correctie-insuline = Gemeten BG – BG-doelwaarde Correctiefactor

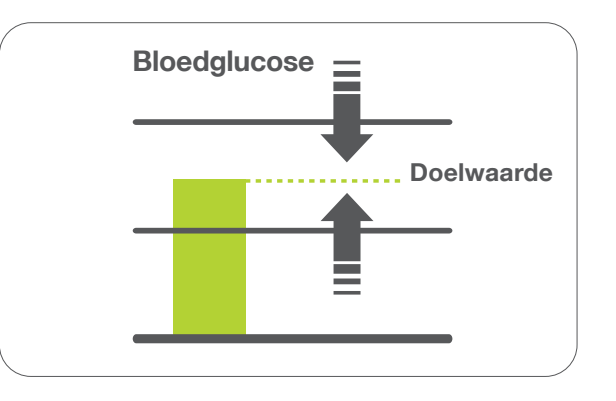

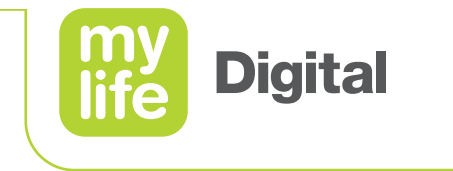

#### Boluscalculator (methode 2) Correctiefactor

Dit is de factor die aangeeft hoe sterk de BG-waarde verandert bij toediening van één eenheid insuline.

Correctiefactor = BG verlaagt met 1 eenheid insuline

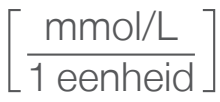

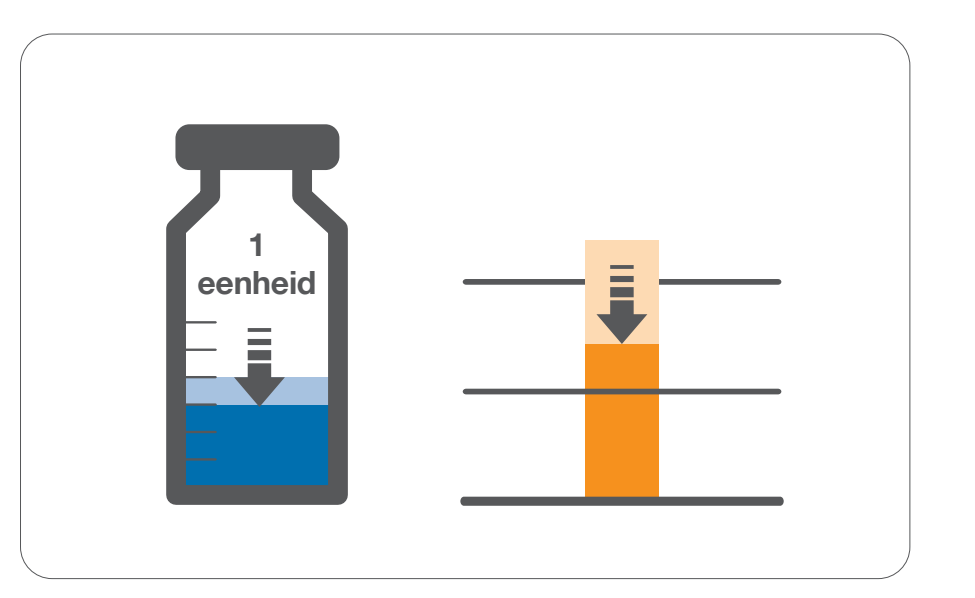

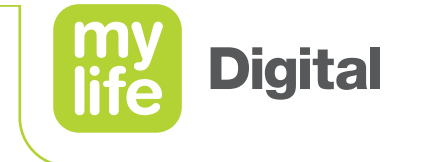

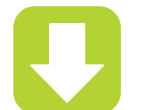

Voorbeeld: berekening van correctie-insuline

- Gemeten BG = 10 mmol/L
- BG-doelwaarde = 5 mmol/L
- Correctiefactor = 2,5 mmol/L/1 eenheid

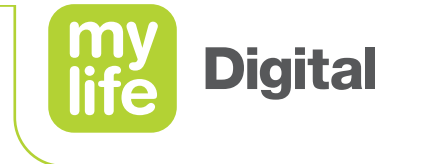

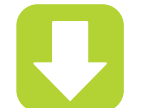

Voorbeeld: berekening van correctie-insuline

| Gemeten BG | = | 10 mmol/L |
|------------|---|-----------|
|            |   |           |

- BG-doelwaarde = 5 mmol/L
- Correctiefactor = 2,5 mmol/L/1 eenheid

Correctie-insuline = Gemeten BG – BG-doelwaarde Correctiefactor

Correctie-insuline =  $\frac{10 \text{ mmol/L} - 5 \text{ mmol/L}}{2,5 \text{ mmol/L} / 1 \text{ eenheid}}$ 

Correctie-insuline = 2 eenheden

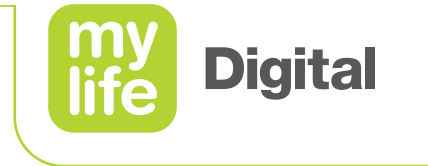

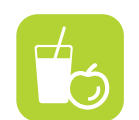

### **Boluscalculator (methode 2)** Maaltijdbolus

- Compensatie voor voeding
- Compenseert de koolhydraten die worden ingenomen via de voeding

Maaltijdbolus = Koolhydraten in voeding Insuline/koolhydraten (I/KH)-verhouding

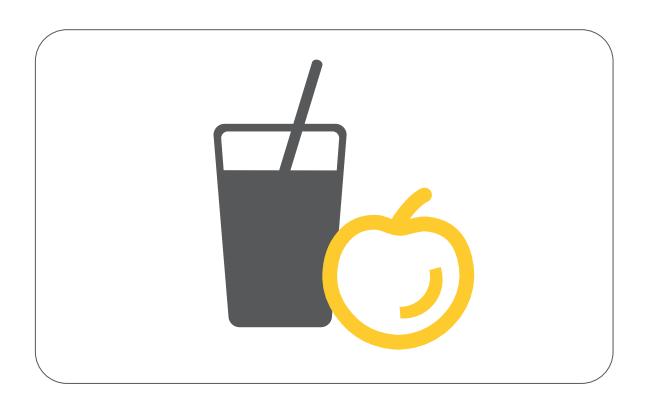

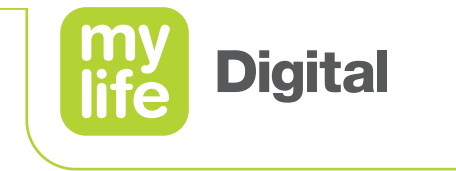

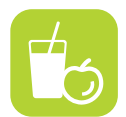

# Insuline/koolhydraten (I/KH)-verhouding

 Dit is de factor die aangeeft hoeveel gram koolhydraten worden gecompenseerd met één eenheid insuline.

I/KH-verhouding = g koolhydraten gecompenseerd met 1 eenheid insuline

$$\left[\frac{g \text{ koolhydraten}}{1 \text{ eenheid}}\right]$$

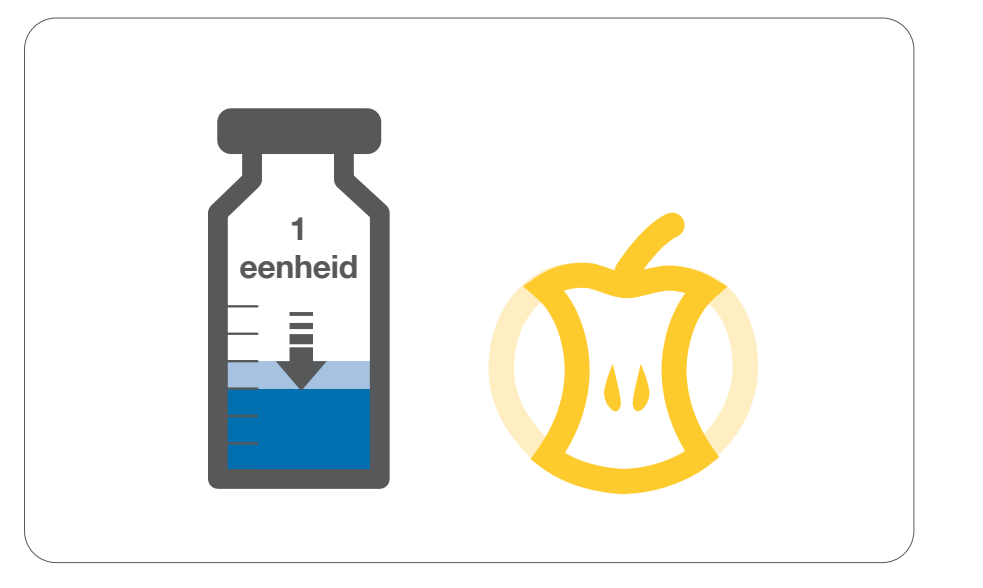

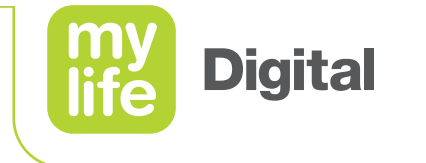

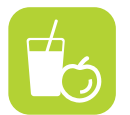

**Boluscalculator Mailtijdbolus** Voorbeeld: berekening maaltijdbolus

- voeding = 105 g koolhydraten
- I/KH-verhouding = 15 g koolhydraten / 1 eenheid

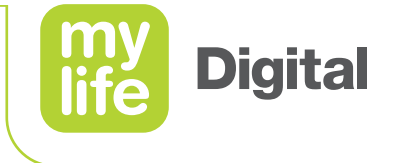

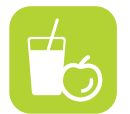

Voorbeeld: berekening maaltijdbolus

voeding = 105 g koolhydraten
I/KH-verhouding = 15 g koolhydraten / 1 eenheid

Maaltijdbolus  $= \frac{\text{Koolhydraten in voeding}}{I/KH-verhouding}$ 

Maaltijdbolus =  $\frac{105 \text{ g koolhydraten}}{15 \text{ g koolhydraten / 1 eenheid}}$ 

Maaltijdbolus: = 7 eenheden

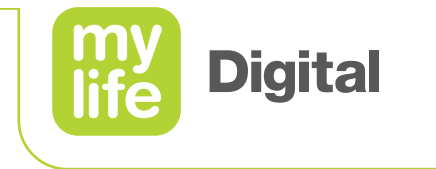

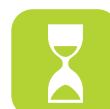

Insuline "on board" (IOB)

- Dit is de hoeveelheid bolusinsuline die nog steeds in het lichaam actief is van de vorige bolussen.
- Afhankelijk van:
  - de duur van de insulineactie (IA)
  - de hoeveelheid van de vorige bolussen
  - de tijdsduur sinds de vorige bolussen

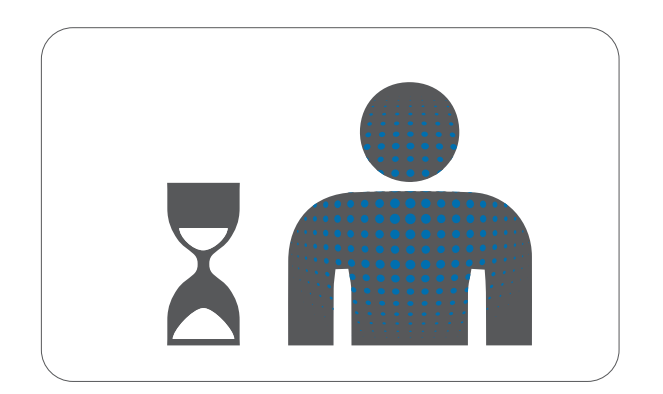

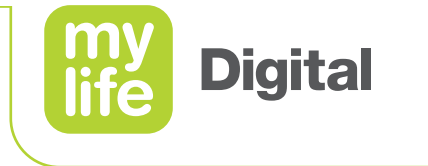

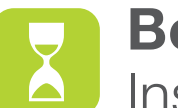

### Boluscalculator (methode 2) Insuline "on board" (IOB)

De insulineafbraak wordt lineair berekend. Dat wil zeggen dat er vanuit wordt gegaan dat als er 25 % van de tijd na de bolustoediening is verstreken er nog 75 % van de bolusinsuline actief is en er na 50 % van de tijdsduur nog 50 % aan actieve insuline is etc.

Dit leidt tot een 'relatief' eenvoudige berekening van de IOB:

 $IOB = \frac{Bolus^* \times (duur - tijd sinds bolus)}{Tijdsduur}$ 

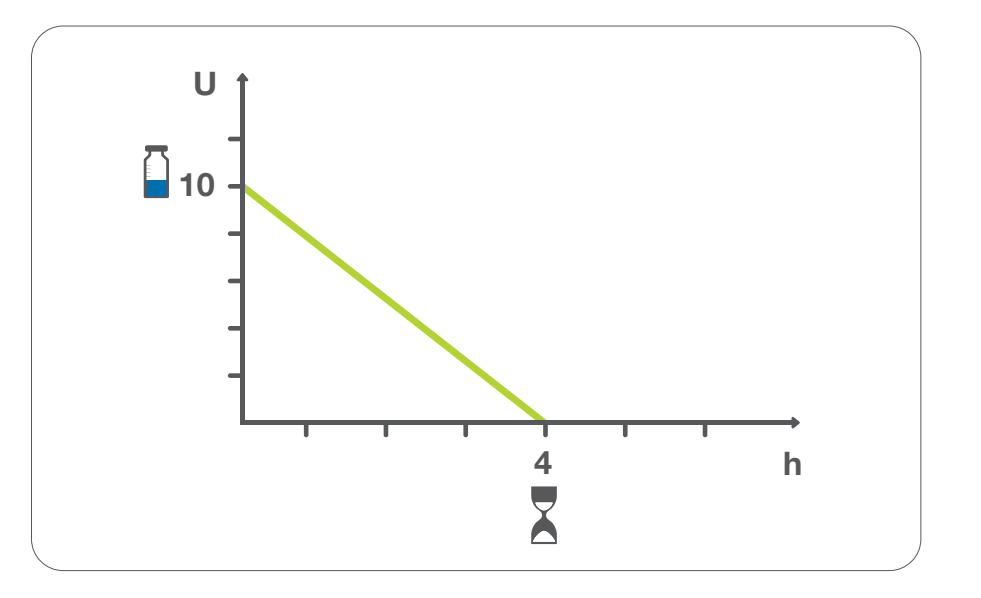

\* De dosering van de vorige bolus

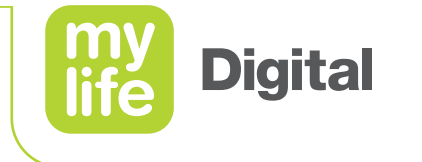

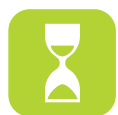

Voorbeeld: berekening IOB

Duur (IA)

= 4 uur

Bolus

- = 10 eenheden
- Tijdsduur sinds de vorige bolus = 3 uur

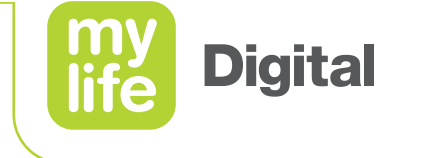

# Boluscalculator (methode 2)

Voorbeeld: berekening IOB

- Duur (IA)
- Bolus

- = 4 uur = 10 eenheden
- Tijdsduur sinds de vorige bolus = 3 uur

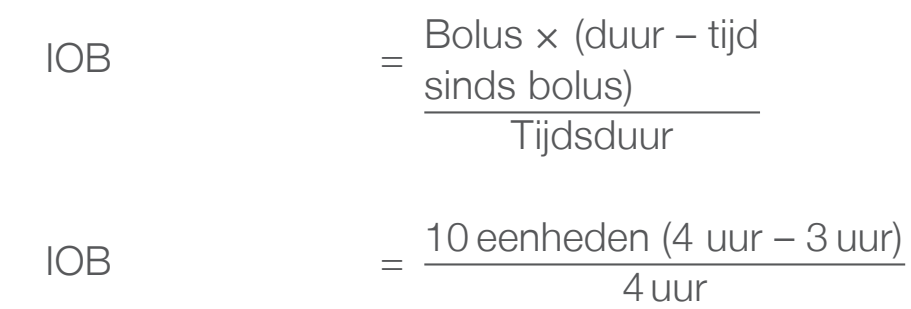

IOB = 2,5 eenheden

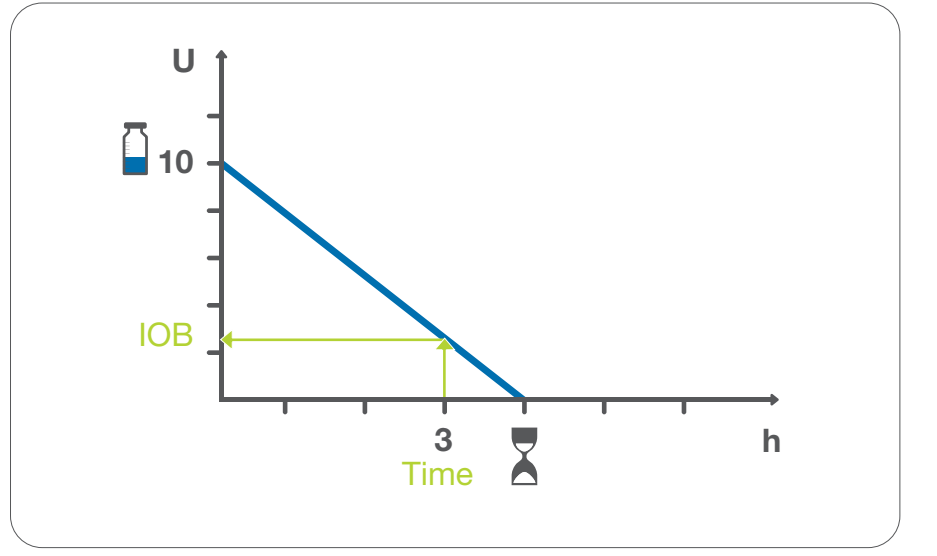

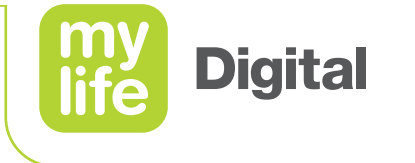

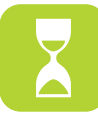

Aanpassing van insuline "on board"

- Het aantal insuline-eenheden van de totale insuline "on board" dat wordt afgetrokken van de correctie-insuline.
- Als u meer insuline "on board" heeft dan van de correctie-insuline kan worden afgetrokken, wordt hier de waarde weergegeven die kan worden afgetrokken.
- Als de door u ingevoerde bloedglucosewaarde lager is dan de doelwaarde, worden in dit hokje 0 eenheden weergegeven, aangezien er in dit geval geen insuline "on board" zal worden afgetrokken.

#### Er zijn 3 scenario's:

- Correctie-insuline ≥ insuline "on board"
- Correctie-insuline < insuline "on board" en positief</p>
- Correctie-insuline < 0</p>

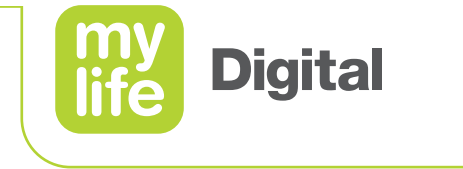

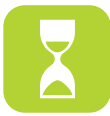

Aanpassing van insuline "on board" - scenario 1

Als de correctie-insuline ≥ insuline "on board", dan is de aanpassing van de insuline "on board" = insuline "on board"

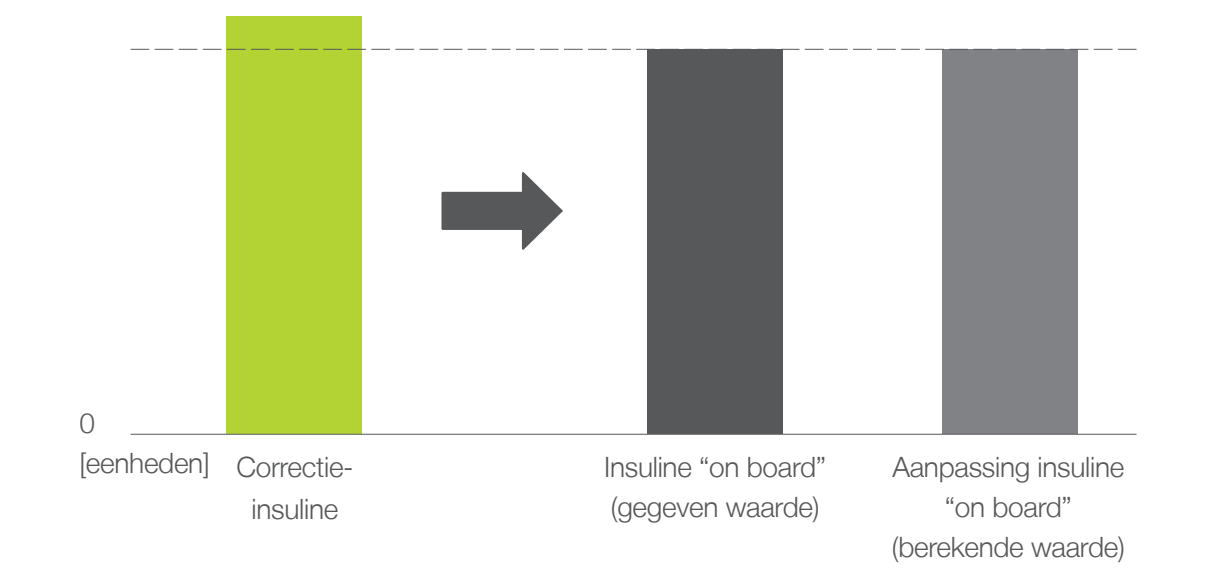

Zie pagina 67 voor een berekeningsoefening.

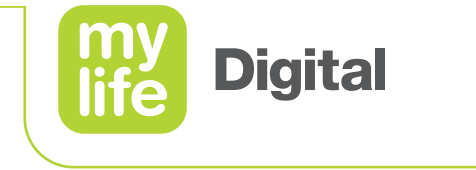

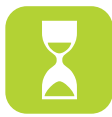

Aanpassing van insuline "on board" – scenario 2

Als de correctie-insuline < insuline "on board" en positief, dan is de aanpassing van de insuline "on board" = correctie-insuline

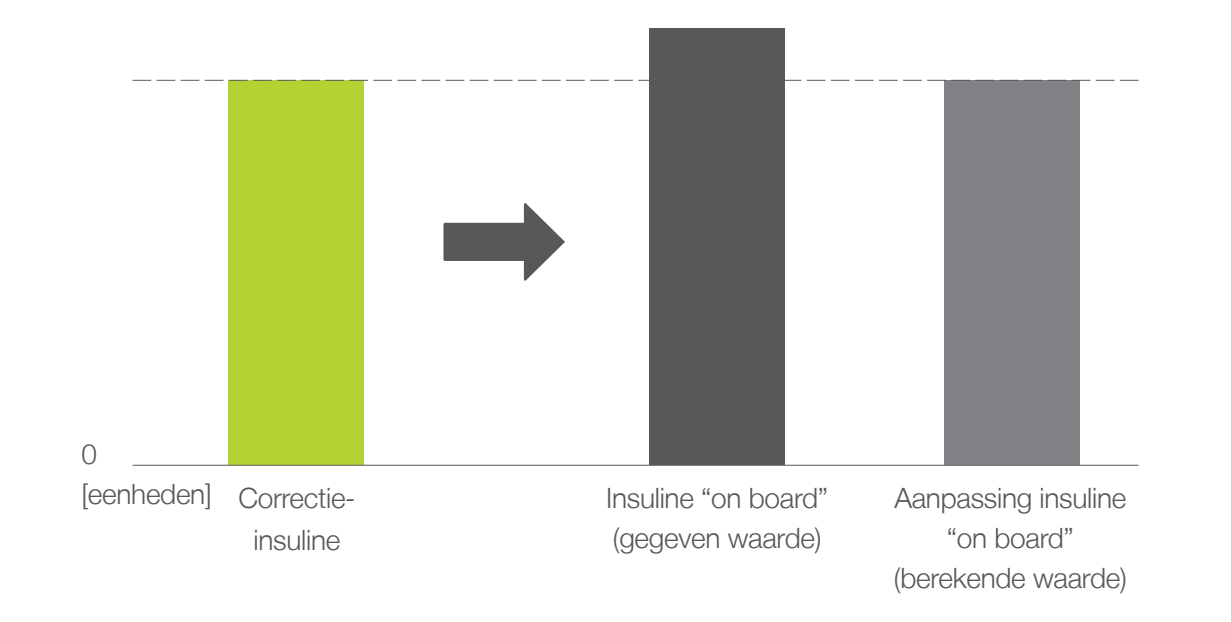

Zie pagina 69 voor een berekeningsoefening.

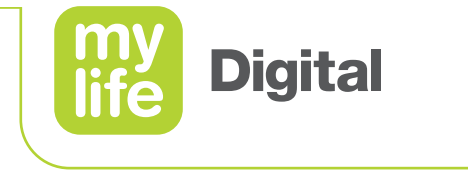

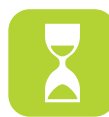

Aanpassing van insuline "on board" - scenario 3

Als de correctie-insuline < 0, dan is de aanpassing van de insuline "on board" = 0,0 eenheid

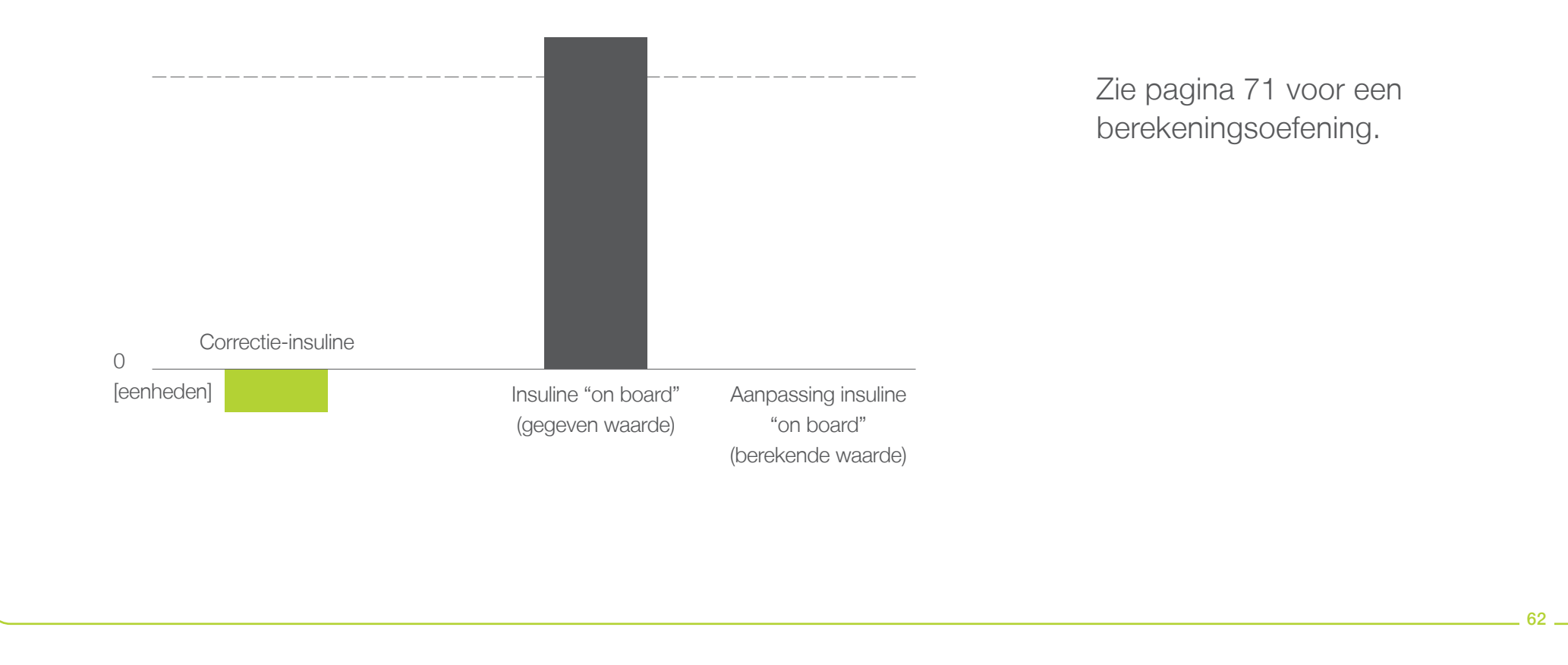

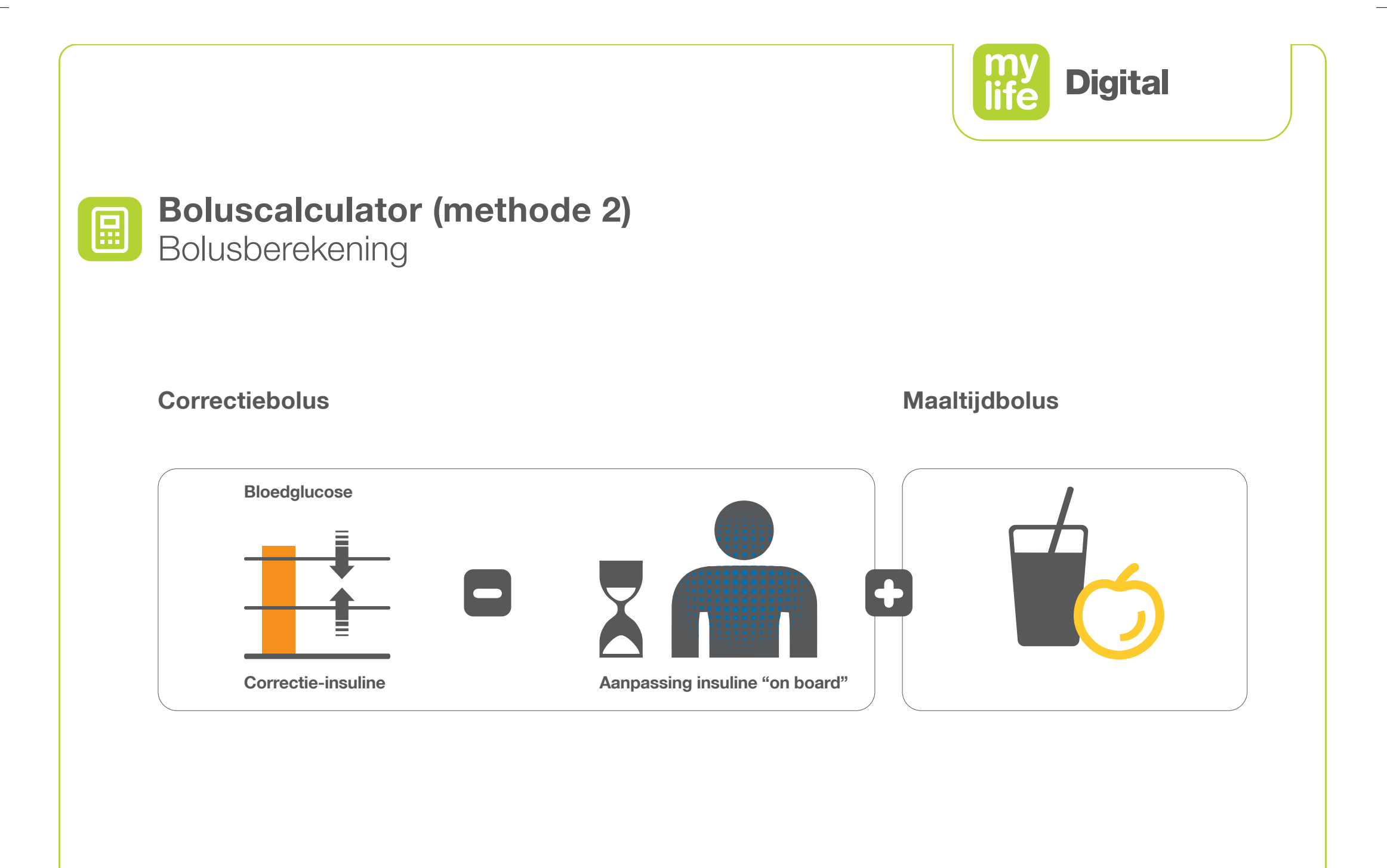

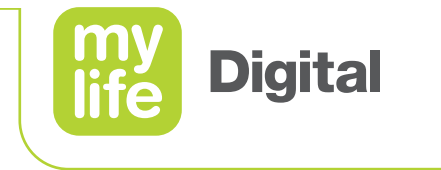

| التخليا |  |
|---------|--|
|         |  |

**Boluscalculator (methode 2)** Bolusberekening

#### [Correctie-insuline – aanpassing insuline "on board" + maaltijdbolus = voorgestelde bolus

Correctie-insuline = Gemeten BG – BG-doelwaarde Correctiefactor

Maaltijdbolus

 $= \frac{\text{Koolhydraten in voeding}}{\text{I/KH-verhouding}}$ 

 $IOB = \frac{Bolus \times (duur - tijd sinds bolus)}{Tijdsduur}$ 

Aanpassing insuline "on board" → afhankelijk van de omvang van de correctie-insuline vergeleken met de insuline "on board" in het lichaam van de patiënt (zie scenario 1 tot 3 op de vorige pagina's)

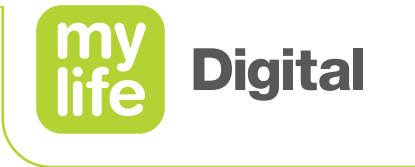

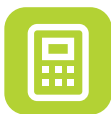

### **Boluscalculator (methode 2)** Berekeningsinformatie

#### [Correctie-insuline – aanpassing insuline "on board"] + maaltijdbolus = voorgestelde bolus

- De huidige BG wordt gebruikt voor het berekenen van de correctie-insuline om de doelwaarde te bereiken die in de instellingen is bepaald.
- De waarde van de ingevoerde koolhydraten wordt gebruikt voor het berekenen van de maaltijdbolus.
- Insuline "on board" verlaagt alleen de correctiebolus. Hij heeft geen invloed op de maaltijdbolus.
- Als de laatste boluswaarde niet beschikbaar is, wordt de berekening zonder IOB uitgevoerd; de mylife<sup>™</sup> App zal hierover informeren (→ CSII) of naar vragen (→ MDI).
- Voor het berekenen van de insuline "on board" wordt een lineair model gebruikt.
- Om veiligheidsredenen worden de volgende afrondingsregels toegepast:
  - Correctiebolus = naar beneden afgerond tot de dichtstbijzijnde 0,1 eenheid
  - Maaltijdbolus = naar beneden afgerond tot de dichtstbijzijnde 0,1 eenheid
  - IOB en aanpassing insuline "on board" = naar boven afgerond tot de dichtstbijzijnde 0,1 eenheid

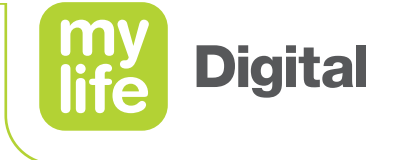

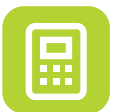

Berekeningsoefening 1

#### Waarden:

BG= 12 mmol/LVoeding= 60 g koolhydratenLaatste bolus= 4 eenheden, 3 uur geleden

#### Factoren:

Correctiefactor = 2 mmol/L/eenheid BG-doelwaarde = 6 mmol/L I/KH-verhouding = 15 g koolhydraten/eenheid Duur (IA) = 4 uur

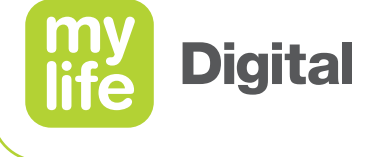

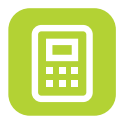

Berekeningsoefening 1: resultaten

| Voorgestelde bolus                | <ul> <li>= [correctie-insuline – aanpassing insuline "on board"]</li> <li>= 6 eenheden + maaltijdbolus</li> <li>[3 eenheden – 1 eenheid] + 4 eenheden = 2 eenheden +</li> </ul>      | 4 eenheden   |
|-----------------------------------|----------------------------------------------------------------------------------------------------|--------------|
| Maaltijdbolus                     | <ul> <li>koolhydraten in voeding / I/KH-verhouding</li> <li>60 g koolhydraten / 15 g koolhydraten/eenheid</li> </ul>                                                                 | = 4 eenheden |
| Aanpassing insuline "on board"    | <ul> <li>De waarde van deze parameter hangt af van de omvang<br/>van de correctie-insuline ten opzichte van de insuline</li> <li>"on board" in het lichaam van de patiënt</li> </ul> | = 1 eenheid  |
| IOB                               | = bolus × (duur – tijd sinds bolus) / duur<br>4 eenheden × (4 uur – 3 uur) / 4 uur                                                                                                   | = 1 eenheid  |
| Berekening:<br>Correctie-insuline | = (gemeten BG – doel-BG) / correctiefactor<br>(12 mmol/L – 6 mmol/L) / 2 mmol/L/eenheid                                                                                              | = 3 eenheden |

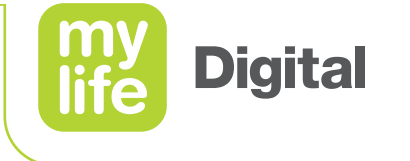

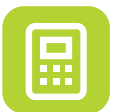

Berekeningsoefening 2

#### Waarden:

BG= 10 mmol/LVoeding= 60 g koolhydratenLaatste bolus= 5 eenheden, 1 uur geleden

#### Factoren:

Correctiefactor = 2 mmol/L/eenheid BG-doelwaarde = 6 mmol/L I/KH-verhouding = 10 g koolhydraten/eenheid Duur (IA) = 4 uur

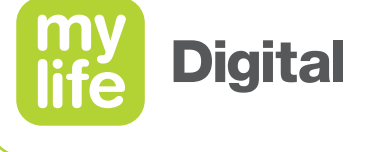

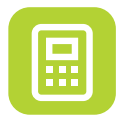

Berekeningsoefening 2: resultaten

| Voorgestelde bolus                | <ul> <li>[correctie-insuline – aanpassing insuline "on board"</li> <li>6 eenheden + maaltijdbolus</li> <li>[2 eenheden - 2 eenheden] + 6 eenheden = 0 eenheid +</li> </ul>           | ]<br>· 6 eenheden |
|-----------------------------------|----------------------------------------------------------------------------------------------------|-------------------|
| Maaltijdbolus                     | <ul> <li>koolhydraten in voeding / I/KH-verhouding</li> <li>60 g koolhydraten / 10 g koolhydraten/eenheid</li> </ul>                                                                 | = 6 eenheden      |
| Aanpassing insuline "on board     | <ul> <li>De waarde van deze parameter hangt af van de omvang<br/>van de correctie-insuline ten opzichte van de insuline</li> <li>"on board" in het lichaam van de patiënt</li> </ul> | = 2 eenheden      |
| IOB                               | <ul> <li>bolus × (duur – tijd sinds bolus) / duur</li> <li>5 eenheden × (4 uur – 1 uur) / 4 uur</li> </ul>                                                                           | = 3,8 eenheden    |
| Berekening:<br>Correctie-insuline | <ul> <li>(gemeten BG – doel-BG) / correctiefactor</li> <li>(10 mmol/L – 6 mmol/L) / 2 mmol/L/eenheid</li> </ul>                                                                      | = 2 eenheden      |

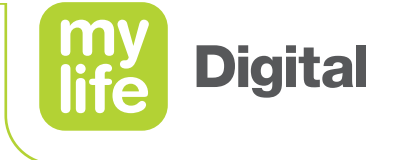

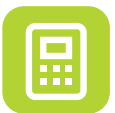

Berekeningsoefening 3

#### Waarden:

BG= 5 mmol/LVoeding= 36 g koolhydratenLaatste bolus= 8 eenheden, 1 uur geleden

#### Factoren:

Correctiefactor = 2 mmol/L/eenheid BG-doelwaarde = 6 mmol/L I/KH-verhouding = 12 g koolhydraten/eenheid Duur (IA) = 4 uur

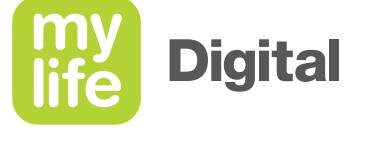

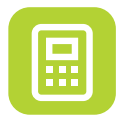

Berekeningsoefening 3: resultaten

| Voorgestelde bolus                | = | [correctie-insuline – aanpassing insuline "on board"]<br>2,5 eenheden + maaltijdbolus<br>[-0,5 eenheid – 0 eenheid] + 3 eenheden = -0,5 eenheid +         | 3 eenheden     |
|-----------------------------------|---|----------------------------------------------------------------------------------------------------|----------------|
| Maaltijdbolus                     | = | koolhydraten in voeding / I/KH-verhouding<br>36 g koolhydraten / 12 g koolhydraten/eenheid                                                                | = 3 eenheden   |
| Aanpassing insuline "on board"    | = | De waarde van deze parameter hangt af van de omvang<br>van de correctie-insuline ten opzichte van de insuline<br>"on board" in het lichaam van de patiënt | = 0 eenheid    |
| IOB                               | = | bolus × (duur – tijd sinds bolus) / duur<br>8 eenheden × (4 uur – 1 uur) / 4 uur                                                                          | = 6 eenheden   |
| Berekening:<br>Correctie-insuline | = | (gemeten BG – doel-BG) / correctiefactor<br>(5 mmol/L – 6 mmol/L) / 2 mmol/L/eenheid                                                                      | = -0,5 eenheid |

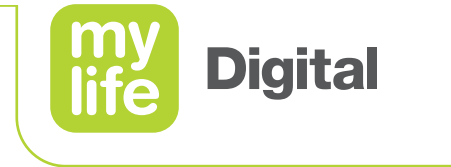

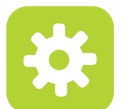

### Installatie Installatie van de mylife<sup>™</sup> App-boluscalculator

- Ga naar Instellingen // Boluscalculator.
- Activeer de boluscalculator.

|           | ••••• Ypsomed      ↑ 13:34      \$ 100%      ■     ←     Boluscalculator installingen |
|-----------|---------------------------------------------------------------------------------------|
|           |                                                                                       |
|           | Boluscalculator                                                                       |
|           |                                                                                       |
| Boluscalc | ulator                                                                                |
|           |                                                                                       |
|           |                                                                                       |
|           |                                                                                       |
|           |                                                                                       |
|           |                                                                                       |
|           |                                                                                       |
|           |                                                                                       |
|           |                                                                                       |
|           |                                                                                       |
|           |                                                                                       |
|           |                                                                                       |
|           |                                                                                       |
|           |                                                                                       |
|           |                                                                                       |
|           |                                                                                       |
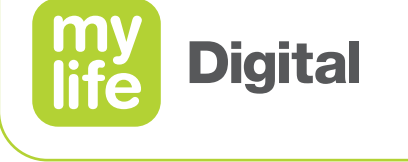

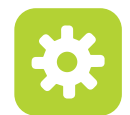

# Installatie

Installatie van de boluscalculator

- Om de boluscalculator te activeren, moeten alle instellingen worden gedefinieerd.
  - minimale BG voor calculatie
  - maximale voorgestelde bolus
  - BG-doelwaarde
  - correctiefactor
  - insuline/koolhydraten (I/KH)-verhouding
  - omgaan met insuline "on board"
  - duur van de insulineactie (IA)

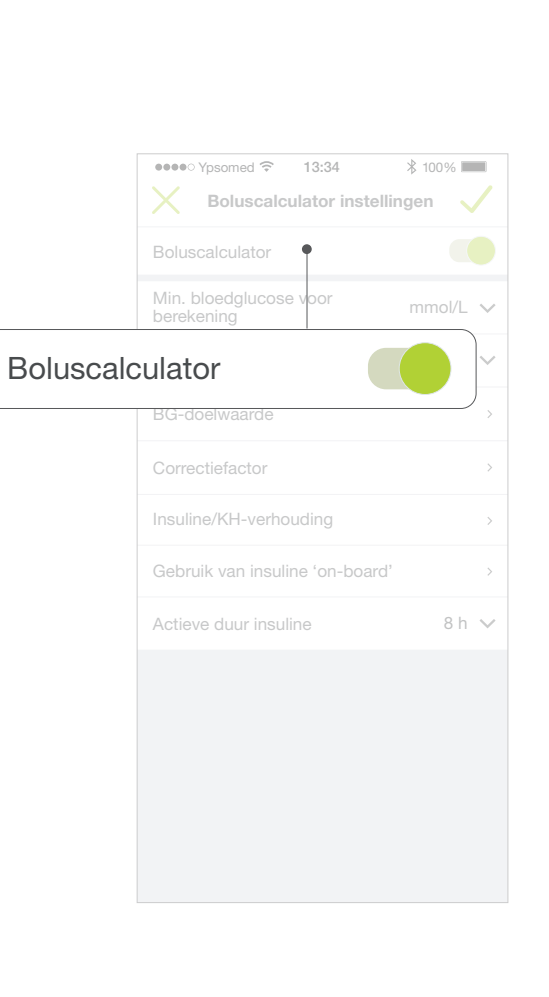

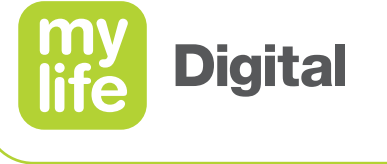

# Binimale BG voor berekening

- Als de BG-waarde lager is dan de vastgelegde minimale BG-waarde, voert de boluscalculator geen berekening uit.
- Dit is een veiligheidsfunctie die voorkomt dat er een boluscalculatie plaatsvindt als de BG te laag is.
- Acceptabel waardebereik: 2,8 mmol/L tot 4,4 mmol/L
- Standaardwaarde: geen

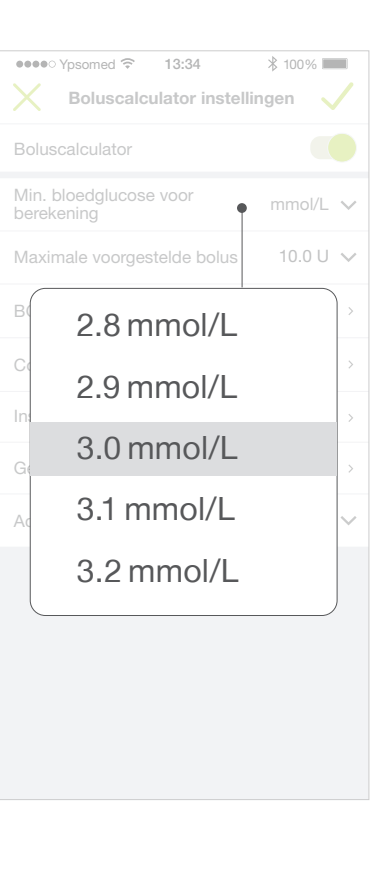

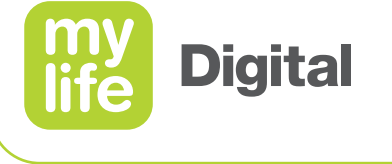

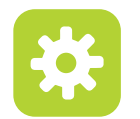

## **Installatie** Maximale voorgestelde bolus

- Als de berekende bolus groter is dan het gedefinieerde maximum, dan geeft de bolus dat aan.
- Acceptabel waardebereik: 0,5 eenheid tot 30,0 eenheden
- Standaardwaarde: 10,0 eenheden

| •••• Ypsomed ᅙ 13:34                 | ∦ 100%    |
|--------------------------------------|-----------|
| Boluscalculator inste                | llingen 🗸 |
| Boluscalculator                      |           |
| Min. bloedglucose voor<br>berekening | mmol/L 🗸  |
| Maximale voorgestelde bolus          | 10.0 U 🗸  |
| BG-doelwaarde                        | >         |
| 9.0 U                                | >         |
| 9.5 U                                | >         |
| 10.0 U                               | ><br>     |
| 10.5 U                               | Ť         |
| 11.0 U                               |           |
|                                      |           |
|                                      |           |
|                                      |           |

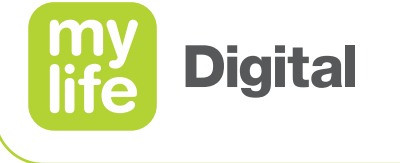

# BG-doelwaarde

- De BG-waarde die gebruikers willen bereiken door middel van hun bolusberekening.
- Acceptabel waardebereik: 3,9 mmol/L tot 11,1 mmol/L
- Voer maximaal 8 verschillende tijdsegmenten in voor doelwaarden, afhankelijk van de tijd van de dag (zie volgende dia).
- Standaardwaarde: geen

| ••••• Ypsomed 중 13:34          |
|--------------------------------|
| 00:00 – 24:00 h • 6.7 mmol/L 🧷 |
| - Tijdsegment toevoegen        |
| 5.3 mmol/L                     |
| 5.4 mmol/L                     |
| 5.5 mmol/L                     |
| 5.6 mmol/L                     |
| 5.7 mmol/L                     |
|                                |
|                                |
|                                |
|                                |
|                                |
|                                |

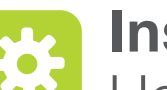

## Installatie

Hoe moeten de tijdsegmentlijsten worden ingevuld?

- Voer de waarde in voor het eerste segment.
- Het eerste segment omvat de hele dag, van 00.00 uur tot 24.00 uur.
- Voer maximaal 8 verschillende segmenten in.
- Tik +Tijdsegment toevoegen aan om het tweede segment in te voeren.
- Kies de **Starttijd** en **Eindtijd** van dat segment
- Voer de doelwaarde in van het nieuwe segment.
- De mylife<sup>™</sup> App overschrijft de segmentlijst met een nieuw segment.
- Herhaal deze stappen voor eventuele volgende segmenten.

Alle segmentlijsten werken op precies dezelfde manier.

|           | ●●●●● Ypsomed          ↑ 13:34         \$ 100%           ★         BG-doelwaarde         ✓ |
|-----------|--------------------------------------------------------------------------------------------|
|           | 00:00 – 24:00 h • 6.7 mmol/L 🧷                                                             |
|           | - Tijdsegment toevoegen                                                                    |
| 00:00 – 2 | 4:00 h 6.7 mmol/L 🧷                                                                        |
| 🕂 Tijds   | segment toevoegen                                                                          |
|           |                                                                                            |
|           |                                                                                            |
|           |                                                                                            |
|           |                                                                                            |
|           |                                                                                            |
|           |                                                                                            |

**Digital** 

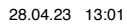

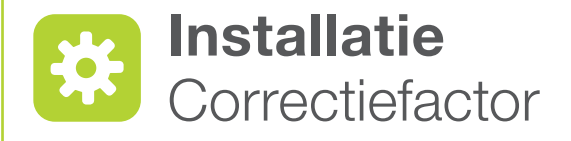

- De factor die aangeeft hoe sterk de BG-waarde verandert bij toediening van 1 eenheid insuline.
- Deze parameter wordt gebruikt voor het corrigeren van het BG-peil (omlaag of omhoog, al naar gelang of het hoger is dan de doelwaarde of lager).
- Acceptabel waardebereik: 0,1 mmol/L/eenheid tot 22,2 mmol/L/ eenheid
- Voer maximaal 8 verschillende tijdsegmenten in met een aangepaste correctiefactor, afhankelijk van de tijd van de dag.
- Standaardwaarde: geen

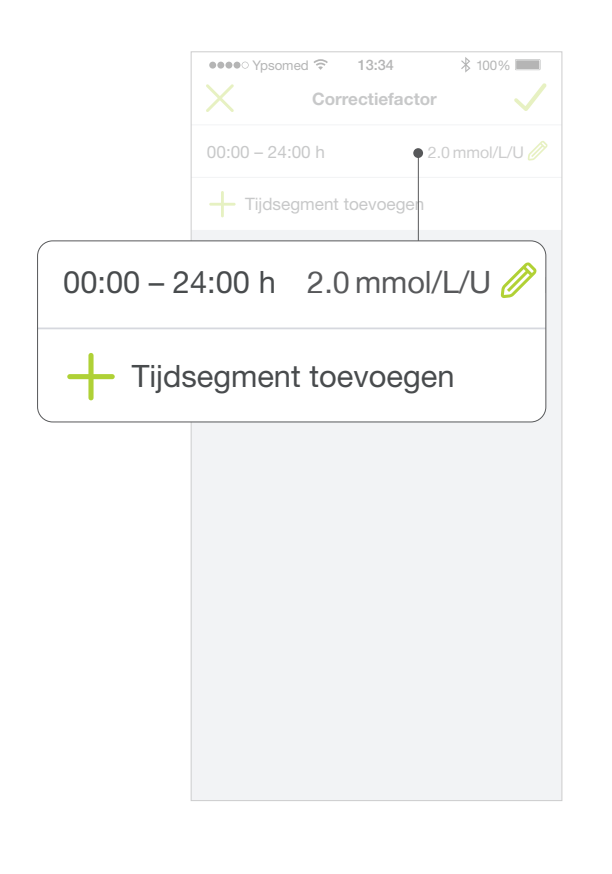

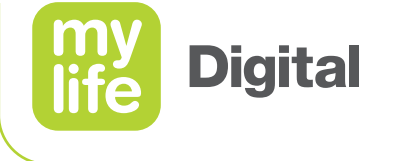

# Installatie Insuline/koolhydraten (I/KH)-verhouding

- De factor die aangeeft hoeveel gram koolhydraten worden gecompenseerd met 1 eenheid insuline.
- Deze parameter wordt gebruikt voor het compenseren van koolhydraten in de voeding.
- Acceptabel waardebereik: 1 g koolhydraten/eenheid tot 150 g koolhydraten/eenheid
- Voer maximaal 8 verschillende tijdsegmenten in voor aangepaste I/KH-verhoudingen, afhankelijk van de tijd van de dag.
- Standaardwaarde: geen

|                       | ●●●●● Ypsomed 중 13:34      |             |  |  |
|-----------------------|----------------------------|-------------|--|--|
|                       | 00:00 – 09:00 h 8 g KH/U 🧷 |             |  |  |
|                       | 09:00 – 15:00 h            | 12 g KH/U 🥖 |  |  |
|                       | 15:00 – 24:00 h            | 10 g KH/U 🥖 |  |  |
|                       | + Tijdsegment toevoegen    |             |  |  |
| 15:00 – 2             | 4:00 h 10 g K              | (H/U 🤌      |  |  |
| Tijdsegment toevoegen |                            |             |  |  |
|                       |                            |             |  |  |
|                       |                            |             |  |  |
|                       |                            |             |  |  |
|                       |                            |             |  |  |
|                       |                            |             |  |  |
|                       |                            |             |  |  |

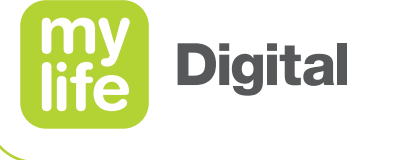

# Installatie Omgaan met insuline 'on-board'

- Deze instelling bepaalt hoe de boluscalculator rekening houdt met de insuline "on board":
  - Methode 1: insuline "on board" wordt afgetrokken van zowel de correctiebolus als de maaltijdbolus.
  - Methode 2: insuline "on board" wordt alleen afgetrokken van de correctiebolus. De inname van aanvullende koolhydraten is afgedekt.
- Standaardwaarde: geen

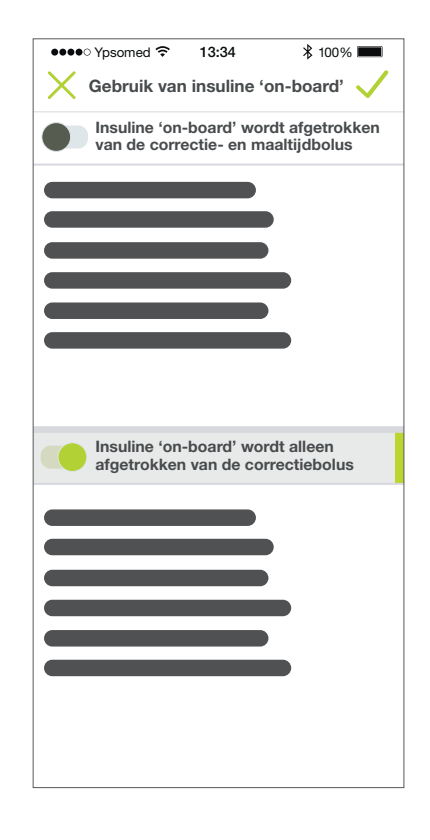

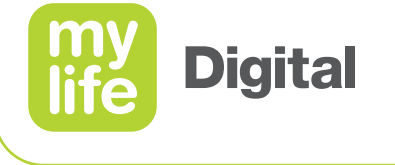

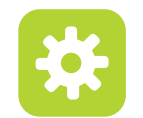

# **Installatie**

Duur van de insulineactie (IA)

- De tijd waarin een bolus de BG-waarde verlaagt.
- Een nauwkeurige bepaling van de duur van de insulineactie voorkomt stapeling van bolussen.
- Acceptabel waardebereik: 2 uur tot 8 uur

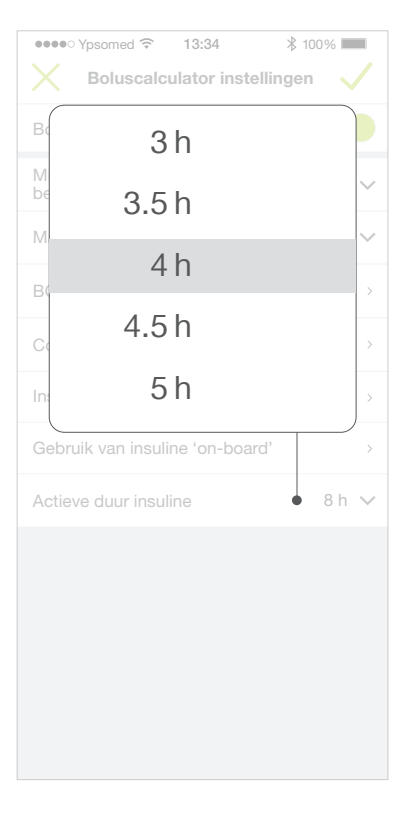

81

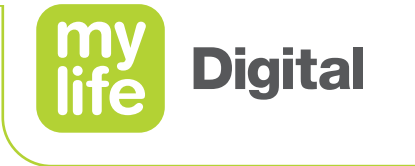

# Afronding van de installatieprocedure

- Bevestig de tijd door aantiken van het vinkje.
- De boluscalculator is nu geïnstalleerd en is klaar voor gebruik.

| •••• Ypsomed 穼 13:34                 | ∦ 100% ■ |
|--------------------------------------|----------|
| Boluscalculator instellin            | gen 🗸    |
| Boluscalculator                      |          |
| Min. bloedglucose voor<br>berekening |          |
| Maximale voorgestelde bolus          | 10.0 U 🗸 |
| BG-doelwaarde                        | >        |
| Correctiefactor                      | >        |
| Insuline/KH-verhouding               | >        |
| Gebruik van insuline 'on-board'      | >        |
| Actieve duur insuline                | 8h 🗸     |
|                                      |          |
|                                      |          |
|                                      |          |
|                                      |          |
|                                      |          |
|                                      |          |

**Digital** 

# **Bolusberekening** Openen van de boluscalculator

 Gaar naar Menu // Boluscalculator of druk op het pictogram boluscalculator op het startscherm.

Pompgebruikers: Bij het openen van de boluscalculator zal het systeem de laatste bolusdosering bijwerken om de IOB te berekenen. U kunt ook kiezen om een bolus te berekenen zonder rekening te houden met de insuline "on board" als uw pomp niet is aangesloten.

Pengebruikers: u moet uw laatste bolus bevestigen of invoeren. Anders zal het systeem geen waarde voor de insuline "on board" weergeven en daar ook geen rekening mee houden bij de bolusberekening.

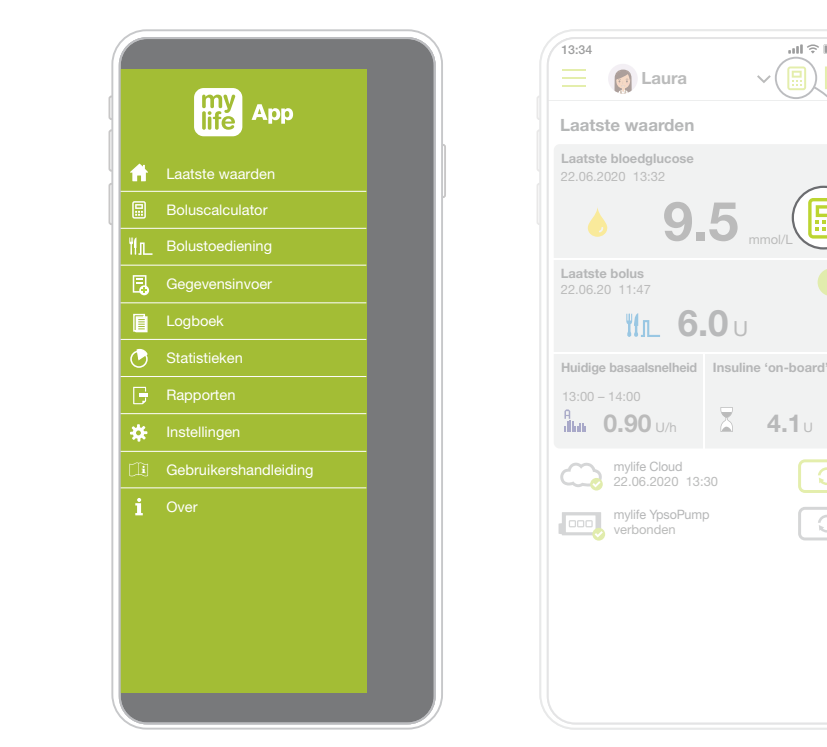

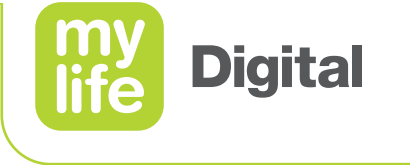

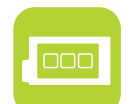

## **Bolusberekening (methode 1)**

Berekening van een bolus - Pompgebruikers (CSII)

- Voer de volgende gegevens in:\*
  - de huidige BG-waarde en/of
  - de geschatte hoeveelheid koolhydraten
- Druk op **Berekenen**.
- Druk op **Doorgaan** om naar het bolustoedieningsscherm te gaan of
- Druk op **Resetten** om de gegevens te wissen.

De berekeningen worden vergeleken met de bijbehorende bolus die op de mylife<sup>™</sup> YpsoPump<sup>®</sup> is toegediend.

\* Of ontvang de BG-gegevens direct via Bluetooth®-overdracht van compatibele bloedglucosemeters

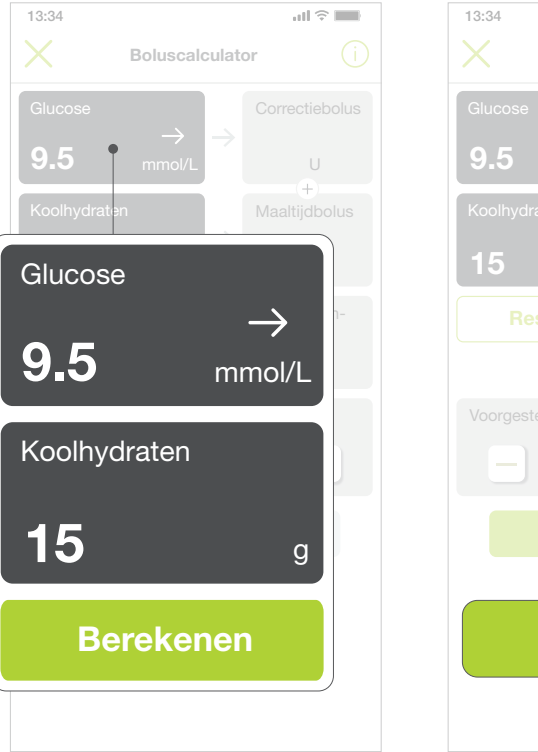

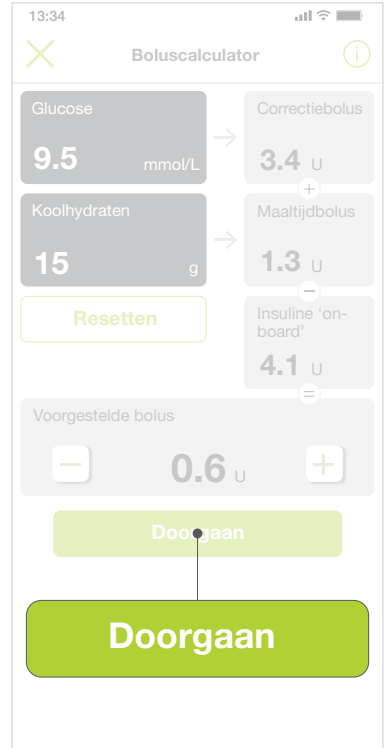

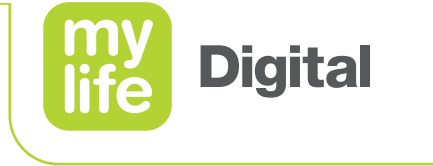

# Bolusberekening (methode 1)

Berekening van een bolus – Pengebruikers (MDI)

- Voer de waarden op dezelfde manier in als pompgebruikers.
- Nadat de voorgestelde bolus is berekend, kunt u de hoeveelheid toe te dienen insuline aanpassen door op de min- of plusknop te drukken.\*
- Druk op **Resetten** om alle waarden te wissen.
- Druk op **Opslaan** om een extra scherm te openen
  - om alle gegevens op te slaan in het logboek.
  - om alleen de BG-waarde en de koolhydraten op te slaan.

\* Zorg dat pengebruikers de exacte hoeveelheid insuline opslaan die ze zullen toedienen. Dit is belangrijk voor de documentatie in het logboek en voor het berekenen van verdere bolussen.

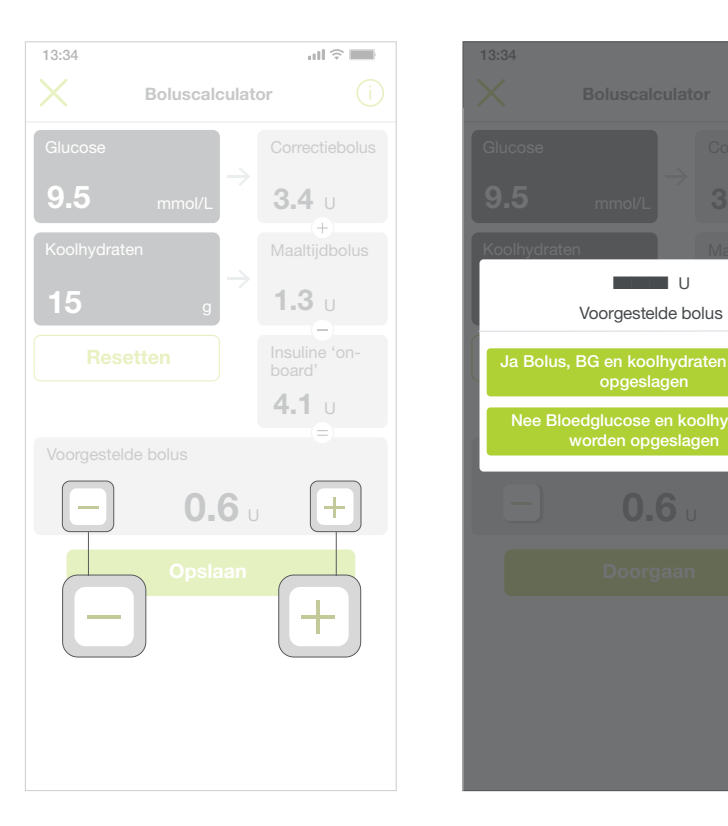

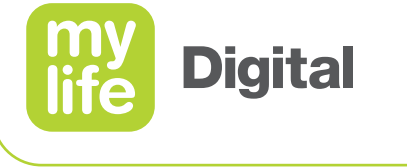

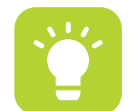

# **Bolusberekening (methode 1)**

Interpretatie van de resultaten

- De boluscalculator geeft exact aan hoe de voorgestelde bolus is berekend:
  - De correctiebolus staat rechts van de ingevoerde BG-waarde.
  - De maaltijdbolus staat rechts van de ingevoerde hoeveelheid koolhydraten.
  - De IOB van eerdere bolussen staat onder de maaltijdbolus.
- Controleer deze waarden en ga na of ze kloppen.
- De voorgestelde bolus wordt exact zo berekend als op het scherm is weergegeven:

Correctiebolus + maaltijdbolus - IOB = voorgestelde bolus

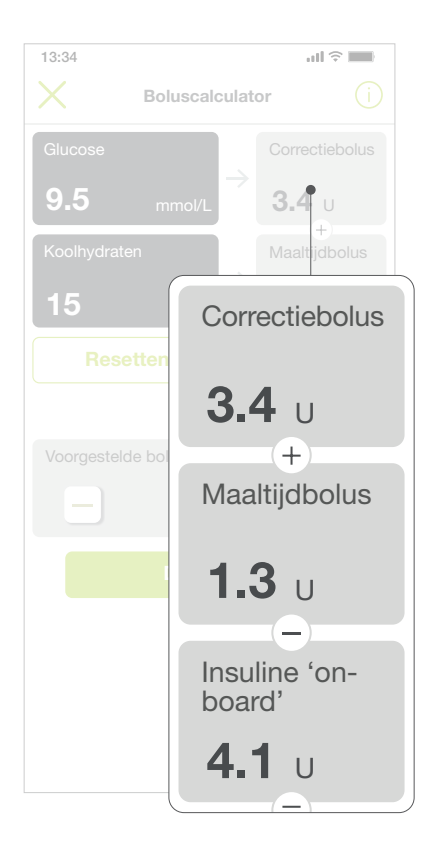

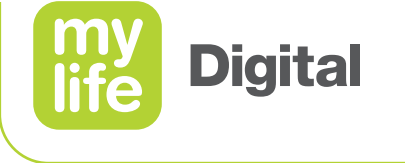

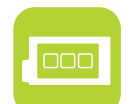

## **Bolusberekening (methode 2)**

Berekening van een bolus - Pompgebruikers (CSII)

- Voer de volgende gegevens in:\*
  - de huidige BG-waarde en/of
  - de hoeveelheid geschatte koolhydraten
- Druk op **Berekenen**.
- Druk op **Doorgaan** om naar het bolustoedieningsscherm te gaan of
- Druk op **Resetten** om de gegevens te wissen.

De berekeningen worden vergeleken met de bijbehorende bolus die op de mylife<sup>™</sup> YpsoPump<sup>®</sup> is toegediend.

\* Of ontvang de BG-gegevens direct via Bluetooth®-overdracht van compatibele bloedglucosemeters

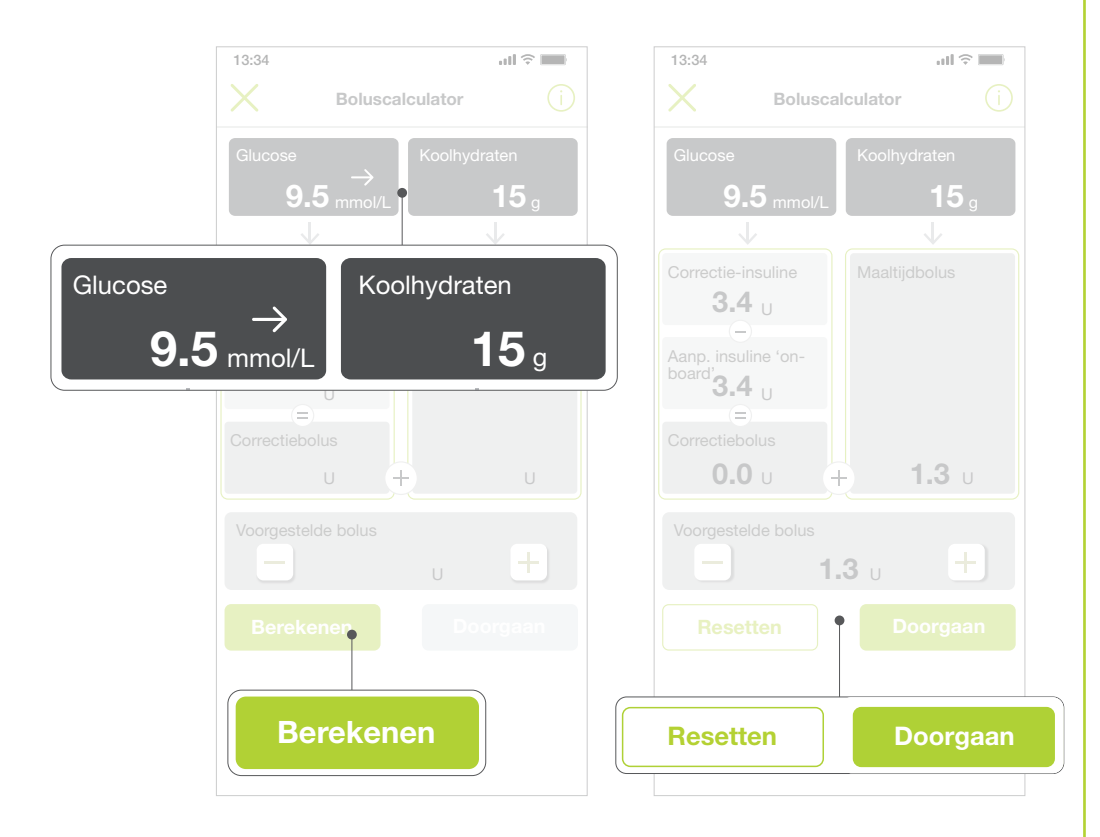

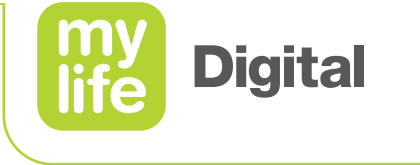

# **Bolusberekening (methode 2)**

Berekening van een bolus - Pengebruikers (MDI)

- Voer de waarden op dezelfde manier in als pompgebruikers.
- Nadat de voorgestelde bolus is berekend, kunt u de hoeveelheid toe te dienen insuline aanpassen door op de min- of plusknop te drukken.\*
- Druk op **Resetten** om alle waarden te wissen.
- Druk op **Opslaan** om een extra scherm te openen
  - om alle gegevens op te slaan in het logboek
  - om alleen de BG-waarde en de koolhydraten op te slaan

\* Zorg dat pengebruikers de exacte hoeveelheid insuline opslaan die ze zullen toedienen. Dit is belangrijk voor de documentatie in het logboek en voor het berekenen van verdere bolussen.

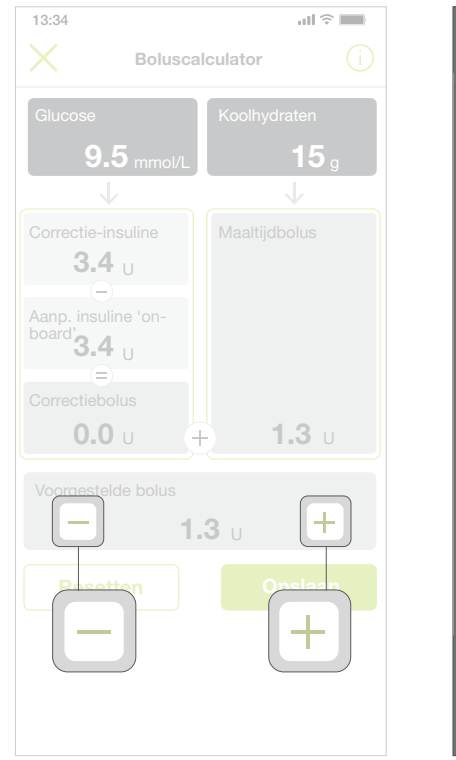

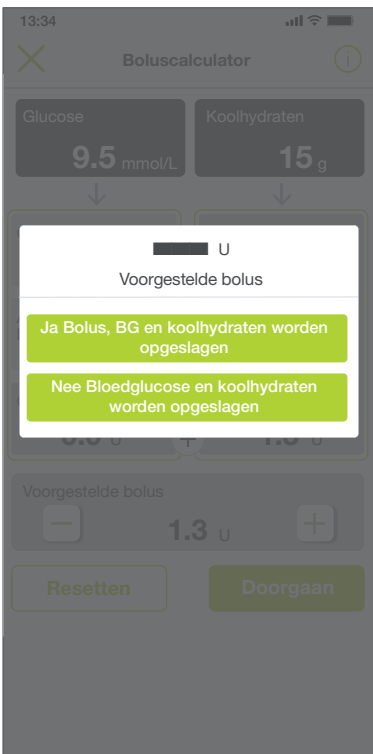

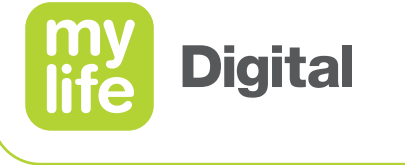

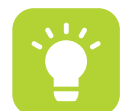

# **Bolusberekening (methode 2)**

Interpretatie van de resultaten

- De boluscalculator geeft exact aan hoe de voorgestelde bolus is berekend:
  - De correctiebolus vindt u linksonder, boven de voorgestelde bolus
  - De maaltijdbolus vindt u rechtsonder, boven de voorgestelde bolus
- Controleer deze waarden en ga na of ze kloppen.
- De voorgestelde bolus wordt exact zo berekend als op het scherm is weergegeven:

[Correctie-insuline – aanpassing insuline "on board"] + maaltijdbolus = voorgestelde bolus

Correctiebolus + maaltijdbolus = voorgestelde bolus

| 13:34                                                                                                   | 🔳 🔶 lh                   |
|----------------------------------------------------------------------------------------------------|--------------------------|
| Bolusca                                                                                                 | Iculator (j              |
| Glucose                                                                                                 | Koolhydraten             |
| 9.5 mmol/L                                                                                              | <b>15</b> g              |
|                                                                                                    |                          |
| Correctie-Insuline<br>3.4 U<br>(-)<br>Aanp. insuline 'on-<br>board'<br>3.4 U<br>Correctiebolus<br>0.0 U | Maaltijdbolus<br>- 1.3 υ |
| Voorgestelde bolus                                                                                      | <b>.3</b> u +            |
|                                                                                                    |                          |
|                                                                                                    |                          |

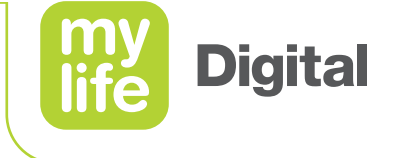

### Bolusberekening Informatie

- Vind alle berekeningsinformatie door het het aantikken van de informatieknop
  - op het Boluscalculatorscherm of
  - in het Logboek.

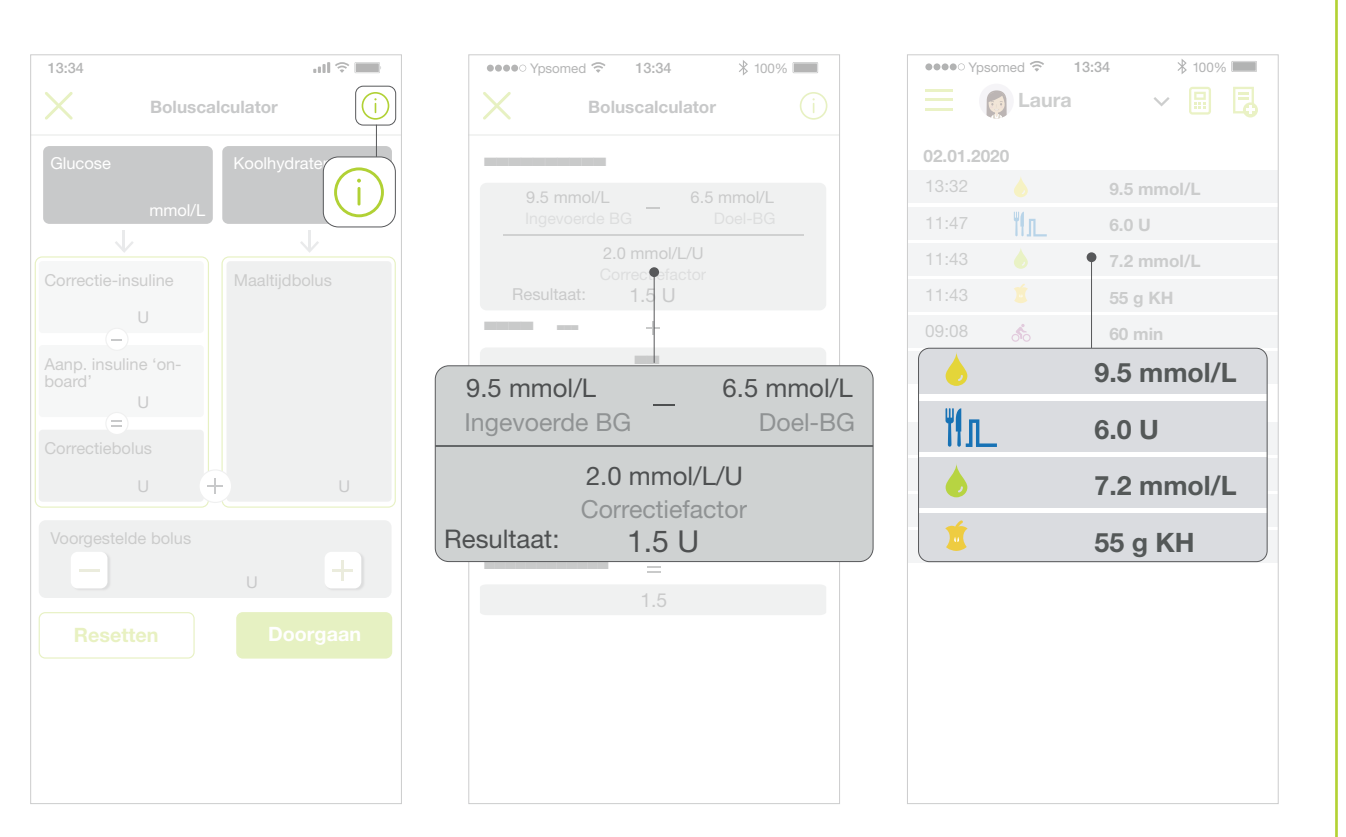

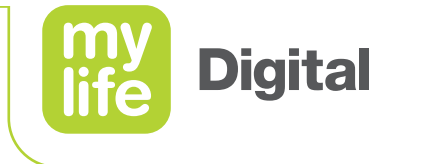

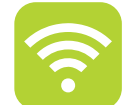

Een bolus programmeren

De mylife<sup>™</sup> App ondersteunt het programmeren van bolusdoseringen voor toediening op afstand met uw mylife<sup>™</sup> YpsoPump<sup>®</sup>-insulinepomp.

#### 

▲ Een bolustoediening hangt volledig af van de informatie die u invoert. Als die informatie onjuist of incompleet is, kan het gebeuren dat de toegediende hoeveelheid insuline niet klopt voor uw huidige en/of toekomstige bloedglucosesituatie. Hierdoor loopt u risico op hyperglykemie of hypoglykemie.

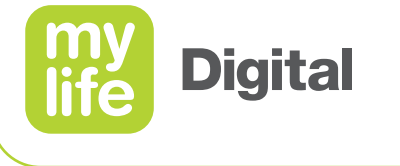

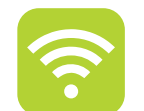

# Een bolus programmeren

#### 

- Als er geen Bluetooth<sup>®</sup>-verbinding is tussen de pomp en de mylife<sup>™</sup> App op het moment dat u een bolus vanuit de app wilt toedienen, programmeer dan de desbetreffende bolus op uw insulinepomp zelf.
- ▲ Ga als volgt te werk als er geen Bluetooth<sup>®</sup>-verbinding is tussen de pomp en de mylife<sup>™</sup> App terwijl er een bolus wordt toegediend:
  - Controleer de status van de bolustoediening op uw insulinepomp zelf.
  - Annuleer indien nodig de lopende bolustoediening op de pomp zelf.

Om meer te leren over de verschillende bolustypes en over insulinetoediening met uw mylife<sup>™</sup> YpsoPump<sup>®</sup>, raadpleeg de handleiding van de mylife<sup>™</sup> YpsoPump<sup>®</sup>.

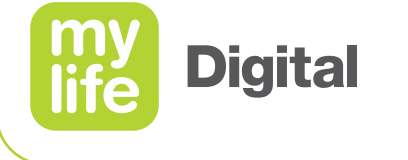

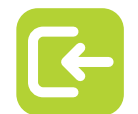

# **Bolustoediening op afstand** Toegang

#### Toegang via de bolussuggestiecalculator

Nadat u met succes een bolusvoorstel heeft berekend, geeft de app de knop "Doorgaan" weer aan de onderkant van het boluscalculatormenu. Met de knop "Doorgaan" komt u op het scherm "Bolustoediening", van waaruit u de insulinetoediening kunt programmeren op uw mylife<sup>™</sup> YpsoPump<sup>®</sup>.

#### Toegang via het beginscherm en het appmenu

U kunt ook rechtstreeks toegang krijgen tot het scherm "Bolustoediening" door het groene icoon I bij "Laatste bolus" in het scherm "Laatste waarden" aan te toetsen. U kunt ook het app-menu openen en "Bolustoediening" aantoetsen. Door rechtstreeks toegang te verwerven tot het scherm "Bolustoediening" kunt u een bolus op de mylife<sup>™</sup> YpsoPump<sup>®</sup> programmeren zonder eerst de boluscalculator te gebruiken.

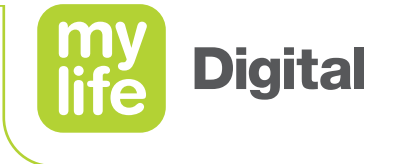

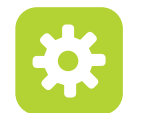

Een bolus programmeren

Bovenaan het scherm "Bolustoediening" vindt u een overzicht van de relevante therapiegegevens op het ogenblik van bolusberekening en bolusprogrammering (zie app-scherm hieronder):

- (Bloed)glucose
- Laatste bolus
- Insuline "on-board"

94 \_

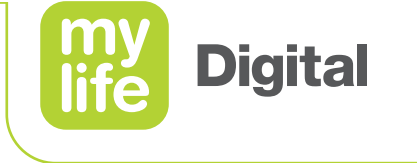

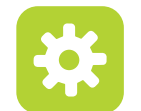

ŤЛ

Een bolus programmeren

Vlak onder deze informatie kunt u uit een van de drie beschikbare selecties het gewenste bolustype kiezen:

- Standaardbolus
- Verlengde bolus
- Combinatiebolus

i

Als er een voorgestelde bolus overgedragen werd vanuit de boluscalculator, is deze reeds ingevuld in het invoerveld voor de bolushoeveelheid (indien niet ouder dan 15 minuten). Als u het scherm "Bolustoediening" rechtstreeks geopend hebt, dient u de gewenste bolushoeveelheid echter handmatig in te voeren. U kunt de (totale) bolushoeveelheid vóór toediening altijd aanpassen.

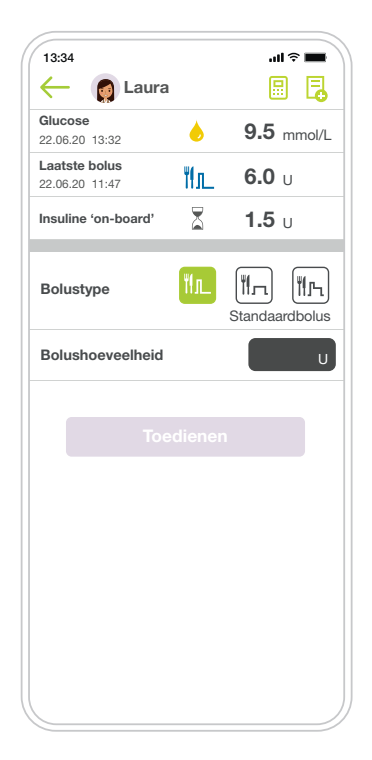

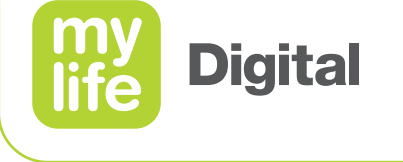

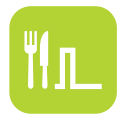

Een standaardbolus programmeren

Volg de onderstaande stapsgewijze instructies om uw bolus te programmeren.

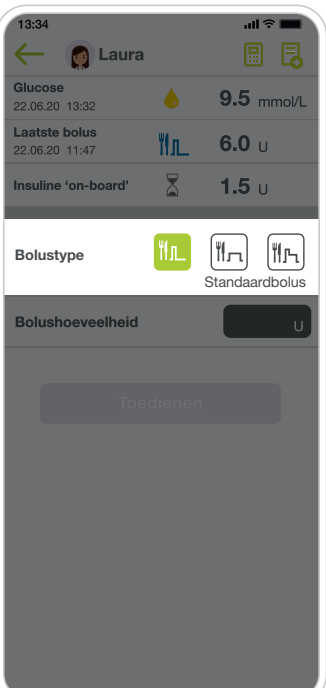

#### Stap 1

Toets het icoon "Standaardbolus" aan in het menu voor het bolustype.

| 13:34                           |     | 🔳 😤 lin        |
|---------------------------------|-----|----------------|
| 🔶 👩 Laura                       |     |                |
| Glucose<br>22.06.20 13:32       |     | 9.5 mmol/L     |
| Laatste bolus<br>22.06.20 11:47 | ₩л_ | <b>6.0</b> U   |
| Insuline 'on-board'             |     | <b>1.5</b> U   |
| Bolustype                       | 11. | Standaardbolus |
| Bolushoeveelheid                |     | <b>5.5</b> U   |

#### Stap 2

- Voer de gewenste bolushoeveelheid tussen de 0,1 U en 30,0 U in.
- Indien reeds ingevuld vanuit de boluscalculator, controleer de reeds ingevulde bolushoeveelheid.

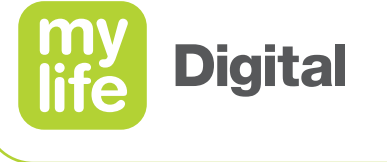

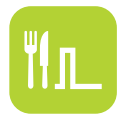

Een standaardbolus programmeren

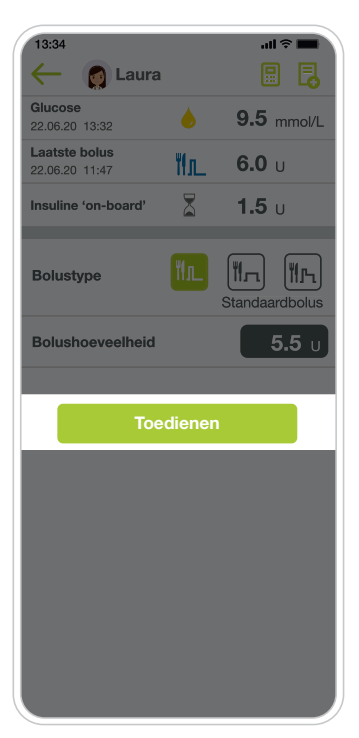

#### Stap 3

 Toets "Toedienen" aan. Er verschijnt een pop-up om de toediening te bevestigen.

| 13:3          | 4                       |          | all S        | -          |
|---------------|-------------------------|----------|--------------|------------|
| $\leftarrow$  | 👩 Laura                 |          |              |            |
| Gluc<br>22.06 | <b>ose</b><br>.20 13:32 |          | <b>9.5</b> m | mol/L      |
| Laat<br>22.06 | ۳ſJ                     | L        |              |            |
| Insu          | Bolushoeveelheid        | l:       | 5.5 U        |            |
|               | Bevestig de bolus       | stoedier | ning         |            |
| Bol           |                         |          |              | ъ          |
|               | Annuleren               | Тое      | edienen      | blus       |
| Bolu          | GIOGRACIA               |          |              | <b>J</b> U |
|               |                         |          |              |            |
|               |                         |          |              |            |
|               |                         |          |              |            |
|               |                         |          |              |            |
|               |                         |          |              |            |
|               |                         |          |              |            |
|               |                         |          |              |            |
|               |                         |          |              |            |
|               |                         |          |              |            |

#### Stap 4

 Toets "Toedienen" aan op de pop-up om de vrijgave van de bolus op uw mylife<sup>™</sup> YpsoPump<sup>®</sup> te bevestigen.

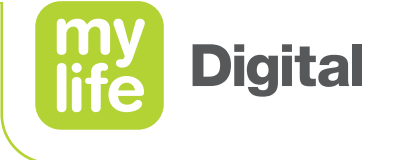

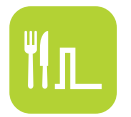

Een standaardbolus programmeren

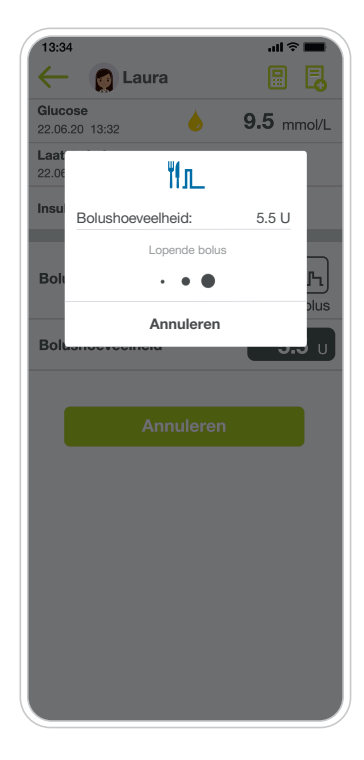

#### Stap 5

 Na bevestiging geeft een pop-up de lopende bolus weer.

Als de toediening beëindigd is, brengt de app u terug naar het scherm "Laatste waarden".

Raadpleeg de desbetreffende paragraaf verderop in dit document om te weten te komen hoe u een lopende bolus kunt annuleren.

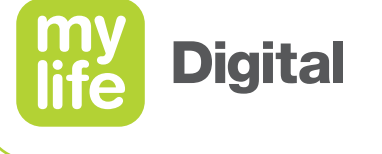

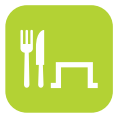

Een verlengde bolus programmeren

Volg de onderstaande stapsgewijze instructies om uw bolus te programmeren.

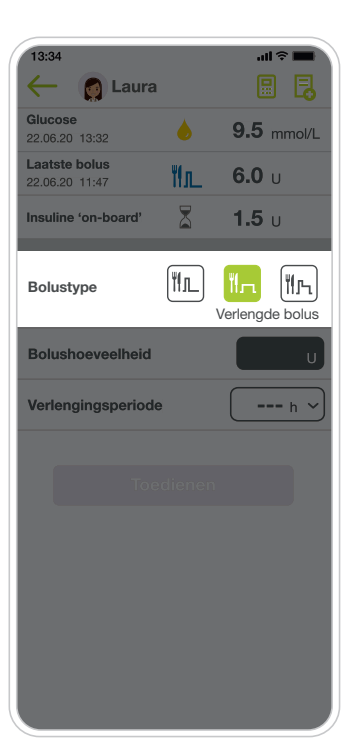

#### Stap 1

 Toets het icoon "Verlengde bolus" aan in het menu voor het bolustype.

| 13:34                           |     | all 🗢 🖿         |
|---------------------------------|-----|-----------------|
| 🔶 🁩 Laura                       |     |                 |
| Glucose<br>22.06.20 13:32       |     | 9.5 mmol/L      |
| Laatste bolus<br>22.06.20 11:47 | ۳'n | <b>6.0</b> U    |
| Insuline 'on-board'             | X   | <b>1.5</b> U    |
| Bolustype                       | ۲۱  | Verlengde bolus |
| Bolushoeveelheid                |     | <b>5.5</b> U    |
|                                 |     |                 |

#### Stap 2

- Voer de gewenste bolushoeveelheid tussen de 0,1 U en 30,0 U in.
- Indien reeds ingevuld vanuit de boluscalculator, controleer de reeds ingevulde bolushoeveelheid.

APP TRA Presentation Dose NL-nl.indd 99

life Digital

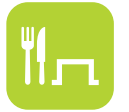

### **Bolustoediening op afstand**

Een verlengde bolus programmeren

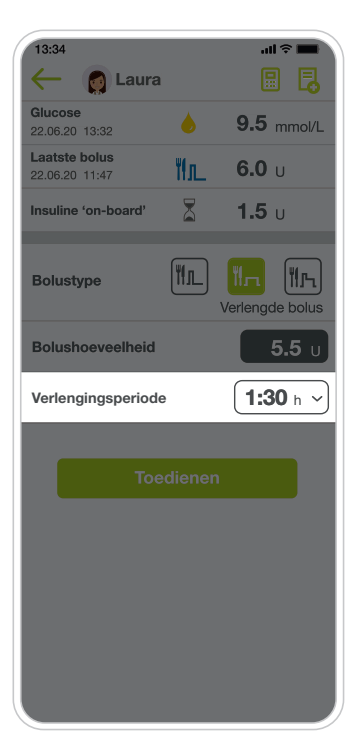

#### Stap 3

 Selecteer de verlengingsperiode waarin u de bolushoeveelheid wilt toedienen.
 De verlengingsperiode kan worden ingesteld tussen
 15 minuten en 12 uur, in stappen van 15 minuten.

|        | 9.5 mmol/L                     |
|--------|--------------------------------|
| ۳ı     | <b>6.0</b> υ                   |
| X      | <b>1.5</b> U                   |
| ۳ſ     | Verlengde bolus                |
|        | <b>5.5</b> υ                   |
|        | <b>1:30</b> h ~                |
|        |                                |
| diener | 1                              |
|        |                                |
|        |                                |
|        |                                |
|        |                                |
|        | الله<br>الله<br>الله<br>diener |

#### Stap 4

 Toets "Toedienen" aan. Er verschijnt een pop-up om de toediening te bevestigen.

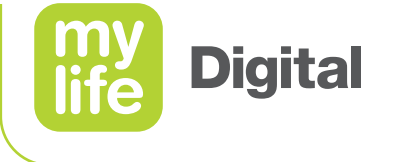

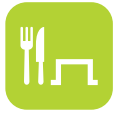

Een verlengde bolus programmeren

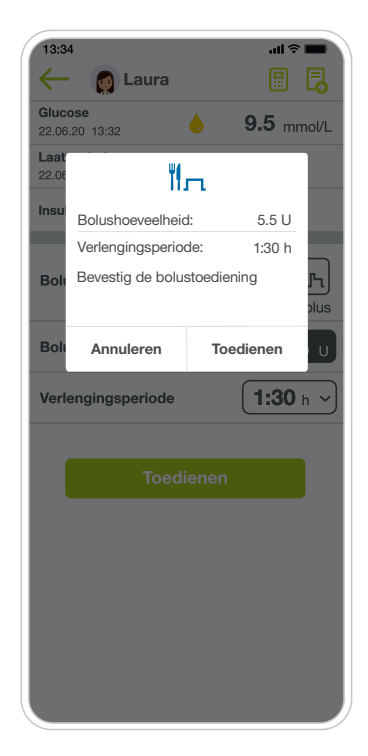

#### Stap 5

 Toets "Toedienen" aan op de pop-up om de vrijgave van de bolus op uw mylife<sup>™</sup> YpsoPump<sup>®</sup> te bevestigen.

De app brengt u onmiddellijk terug naar het scherm "Laatste waarden", waarop u de lopende verlengde bolus ziet.

Raadpleeg de desbetreffende paragraaf verderop in dit document om te weten te komen hoe u een lopende bolus kunt annuleren.

101 \_\_

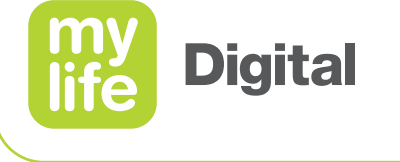

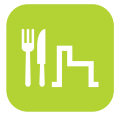

Een combinatiebolus programmeren

Volg de onderstaande stapsgewijze instructies om uw bolus te programmeren.

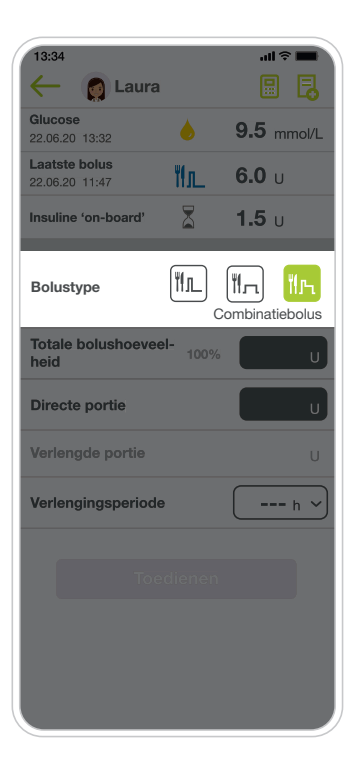

#### Stap 1

Toets het icoon
 "Combinatiebolus"
 aan in het menu
 voor het bolustype.

| 13:34                           |                  | . II.        | -<br>                     |
|---------------------------------|------------------|--------------|---------------------------|
| Glucose<br>22.06.20 13:32       |                  | <b>9.5</b> n | nmol/L                    |
| Laatste bolus<br>22.06.20 11:47 | ۳'n              | <b>6.0</b> ເ | I                         |
| Insuline 'on-board'             |                  | <b>1.5</b> ເ | I                         |
| Bolustype                       | ۳۱۱ <sub>ر</sub> | Combinati    | <mark>ЙЉ</mark><br>ebolus |
| Totale bolushoeveel<br>heid     | 100%             | 5            | <b>.5</b> U               |
| Directe portie                  |                  |              | U                         |
| Verlengde portie                |                  |              | U                         |
| Verlengingsperiode              |                  |              | • h ~                     |
|                                 |                  |              | I                         |

#### Stap 2

- Voer de gewenste totale bolushoeveelheid tussen de 0,2U en 30,0U in.
- Indien reeds ingevuld vanuit de boluscalculator, controleer de reeds ingevulde bolushoeveelheid.

02\_

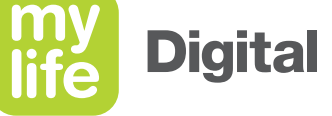

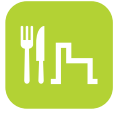

Een combinatiebolus programmeren

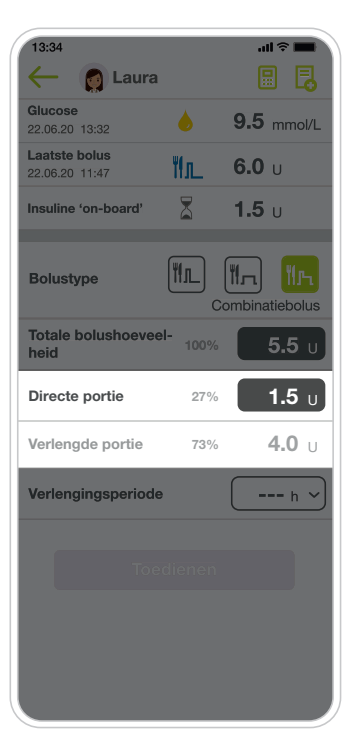

#### Stap 3

- Voer de bolushoeveelheid in die u direct wilt toedienen (directe dosis).
- De bolushoeveelheid van de verlengde dosis wordt automatisch berekend en weergegeven onder de directe dosis.

| 🔶 👩 Laura                       |         |                  |
|---------------------------------|---------|------------------|
| Glucose<br>22.06.20 13:32       |         | 9.5 mmol/L       |
| Laatste bolus<br>22.06.20 11:47 | ۳л      | <b>6.0</b> U     |
| Insuline 'on-board'             | X       | <b>1.5</b> U     |
| Bolustype                       |         | Min Minatiebolus |
| Totale bolushoevee<br>heid      | l- 100% | <b>5.5</b> U     |
| Directe portie                  | 27%     | <b>1.5</b> U     |
| Verlengde portie                | 73%     | <b>4.0</b> U     |
| Verlengingsperiode              | •       | <b>1:30</b> h ~  |
|                                 |         |                  |

#### Stap 4

 Selecteer de verlengingsperiode waarin u de resterende dosis van de bolushoeveelheid wilt toedienen (verlengd gedeelte).
 De verlengingsperiode kan worden ingesteld tussen 15 minuten en 12 uur, in stappen van 15 minuten.

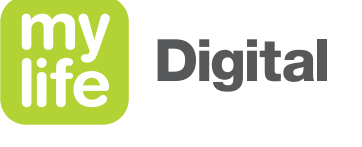

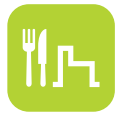

Een combinatiebolus programmeren

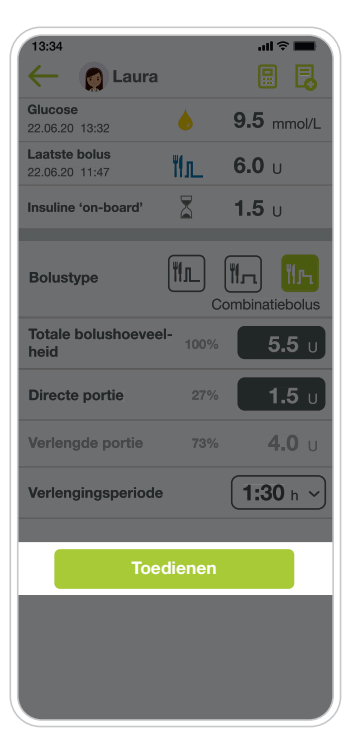

#### Stap 5

 Toets "Toedienen" aan. Er verschijnt een pop-up om de toediening te bevestigen.

| -                | 👩 Laura               |          |               | ٦     |
|------------------|-----------------------|----------|---------------|-------|
| Gluco<br>22.06.2 | <b>se</b><br>20 13:32 |          | <b>9.5</b> mr | nol/L |
| Laat<br>22.06    | ¥1.                   | ኬ        |               | 1     |
| Insu             | Bolushoeveelheid      | 1:       | 5.5 U         |       |
|                  | Directe portie:       |          | 1.5 U         |       |
| Bol              | Verlengde portie:     |          | 4.0 U         | പി    |
| Boll             | Verlengingsperio      | de:      | 1:30 h        | · · · |
| Tota             | Bevestig de bolu      | stoedier | ning          | Jius  |
| heic             |                       |          |               | U     |
|                  | Annuleren             | Toe      | edienen       |       |
| Dire             | te por lie            | £1 /0    |               | ່ງ ບ  |
| Verle            | ngde portie           | 73%      | 4.            | Ου    |
| Verle            | ngingsperiode         |          | 1:30          | h ~   |
|                  |                       |          |               |       |
|                  |                       |          |               |       |
|                  |                       |          |               |       |
|                  |                       |          |               |       |
|                  |                       |          |               |       |

#### Stap 6

 Toets "Toedienen" aan op de pop-up om de vrijgave van de bolus op uw mylife<sup>™</sup> YpsoPump<sup>®</sup> te bevestigen.

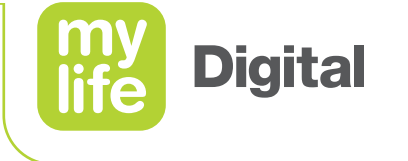

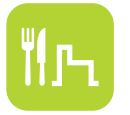

Een combinatiebolus programmeren

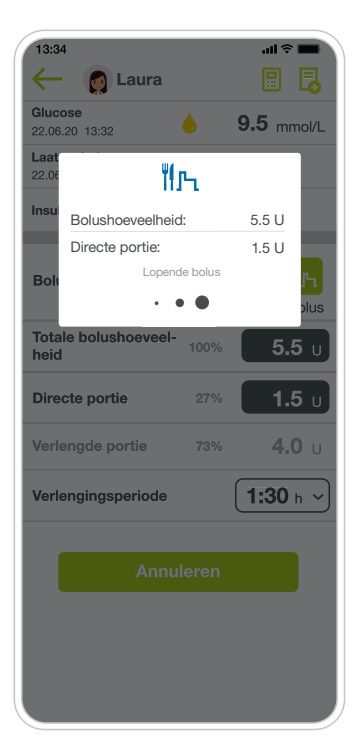

#### Stap 7

 Na bevestiging geeft een pop-up de lopende toediening van de directe dosis weer.

Als de toediening beëindigd is, brengt de app u onmiddellijk terug naar het scherm "Laatste waarden", waarop u het verlengde gedeelte als een lopende bolus ziet.

Raadpleeg de desbetreffende paragraaf verderop in dit document om te weten te komen hoe u een lopende bolus kunt annuleren.

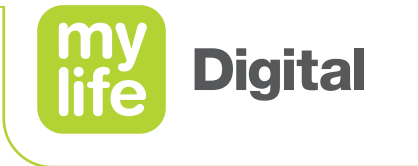

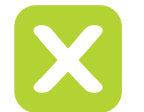

Een lopende bolus annuleren

U kunt ervoor kiezen een lopende bolus te annuleren. Een bolus annuleren is mogelijk voor alle bolustypes. Er gelden een aantal beperkingen, zoals hieronder beschreven staat.

Voor een standaardbolus en een combinatiebolus met een directe dosis van 2,0 U en meer:

- 1. Toets op "Annuleren" op de respectieve pop-up die de lopende bolustoediening weergeeft.
- 2. De bolus wordt direct geannuleerd, zonder dat om bevestiging wordt gevraagd.

Voor een standaardbolus en een combinatiebolus met een directe dosis van minder dan 2,0 U: Annuleren via de pop-up in de app is om technische redenen niet mogelijk. Een combinatiebolus met een directe dosis van minder dan 2,0 U kan in de app alleen worden geannuleerd na toediening van de directe dosis.

Voor een verlengde bolus en het verlengde gedeelte van een combinatiebolus:

- **1.** Heropen het scherm "Bolustoediening", ofwel door het icoon ≥ bij "Lopende bolus" in het scherm "Laatste waarden" aan te toetsen, ofwel door "Bolustoediening" in de app-menu aan te toetsen.
- 2. Controleer of u het juiste bolustype geselecteerd heeft.
- 3. De lopende toediening wordt weergegeven. Toets "Annuleren" onderaan het scherm aan.
- 4. Bevestig het annuleren nog eens door "Ja" aan te toetsen in de pop-up.

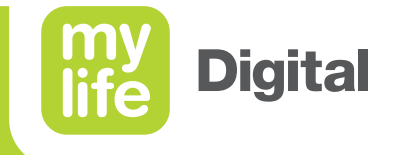

# Therapiegegevens

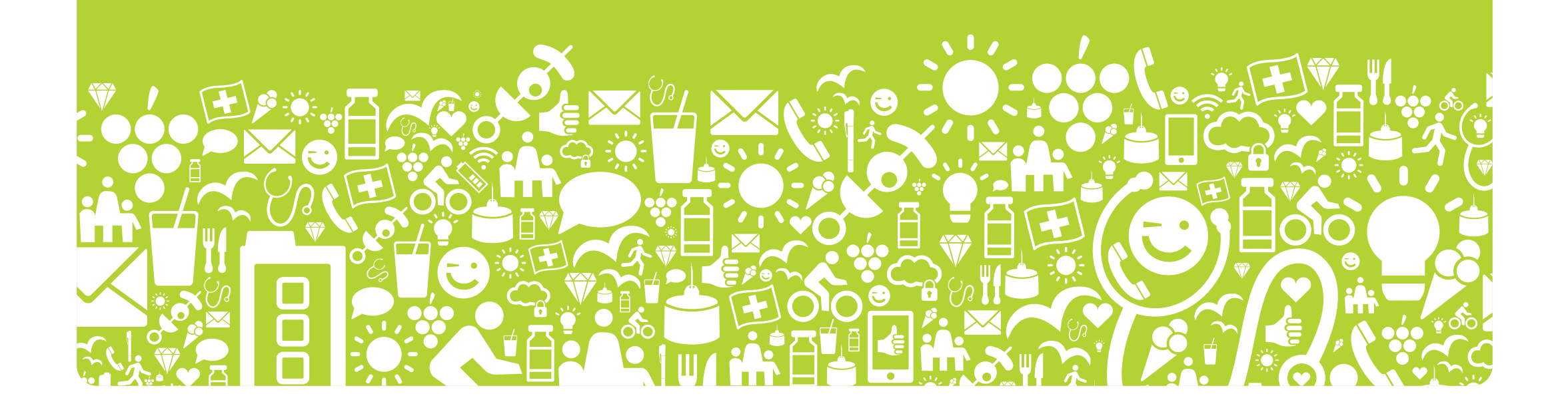

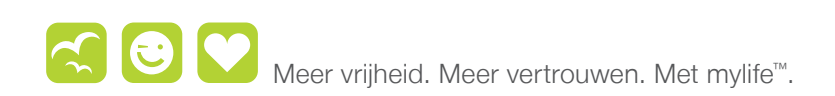

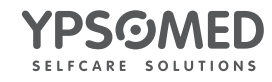

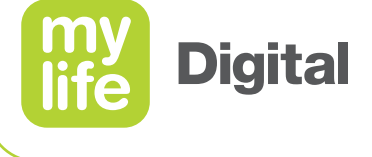

# 

### Therapiegegevens Logboek

- Ga naar **Menu // Logboek**.
- In het logboek staan de volgende gegevens
  - handmatig ingevoerde gegevens
  - geïmporteerde gegevens
  - gesynchroniseerde gegevens
- Het informatiepictogram naast een gebeurtenis geeft aan dat er aanvullende informatie beschikbaar is.
  - bolusberekening details
  - markeringen
  - notities

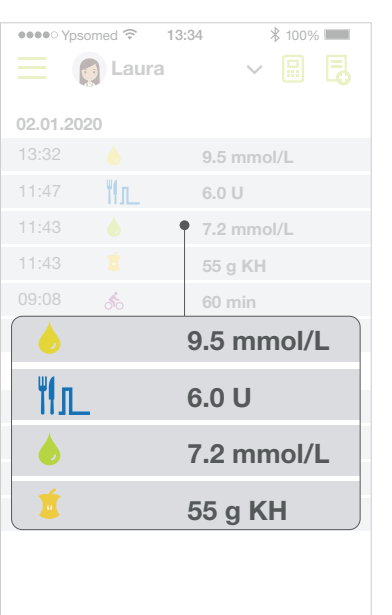

08
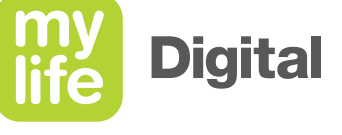

#### Therapiegegevens Statistieken

- Ga naar **Menu // Statistieken**.
- De functie statistieken biedt bondige informatie over BG-waarden en insulineverbruik gedurende een geselecteerde periode:
  - BG-statistieken
  - insulinestatistieken
  - BG-standaarddag

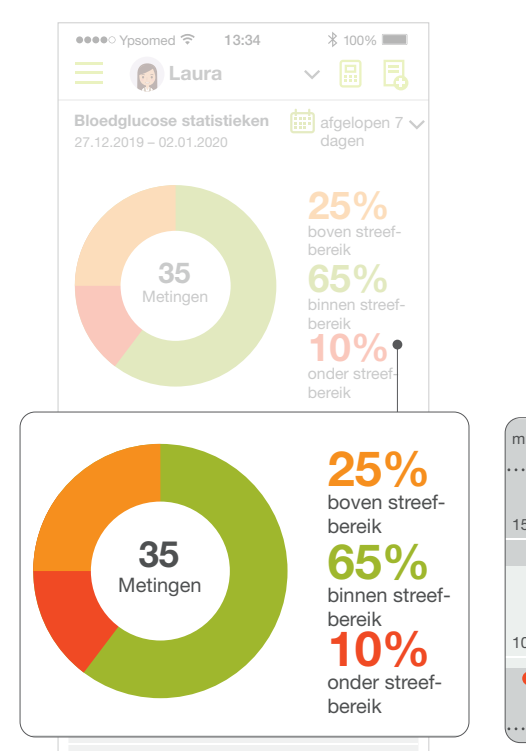

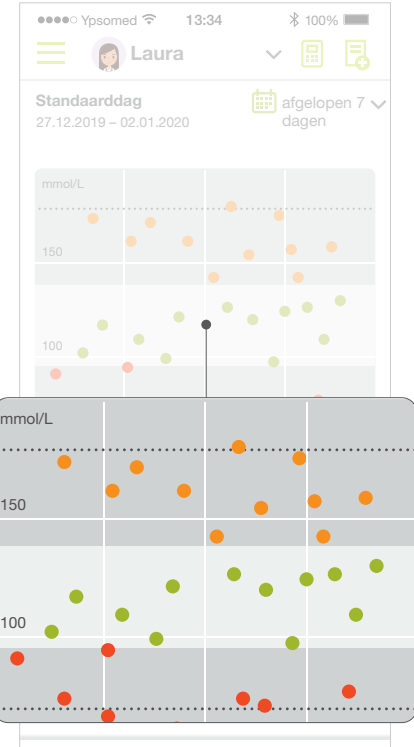

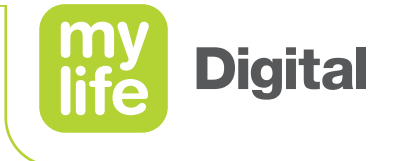

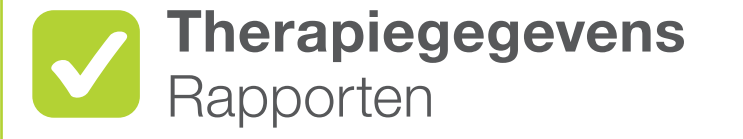

- De mylife<sup>™</sup> App maakt een standaard PDF- en CSV-rapport aan dat relevante therapiegegevens alsmede pomp- en boluscalculatorinstellingen bevat.
- Ga naar Menu // Rapporten.
- Kies het gewenste type rapport (PDF of CSV)
- Selecteer de gewenste **tijdsperiode**.
- Druk op **Exporteren**.
- Deel het rapport via de gebruikelijke apps op uw smartphone.

110 \_

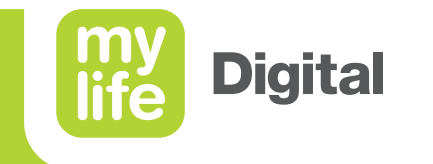

# Informatie

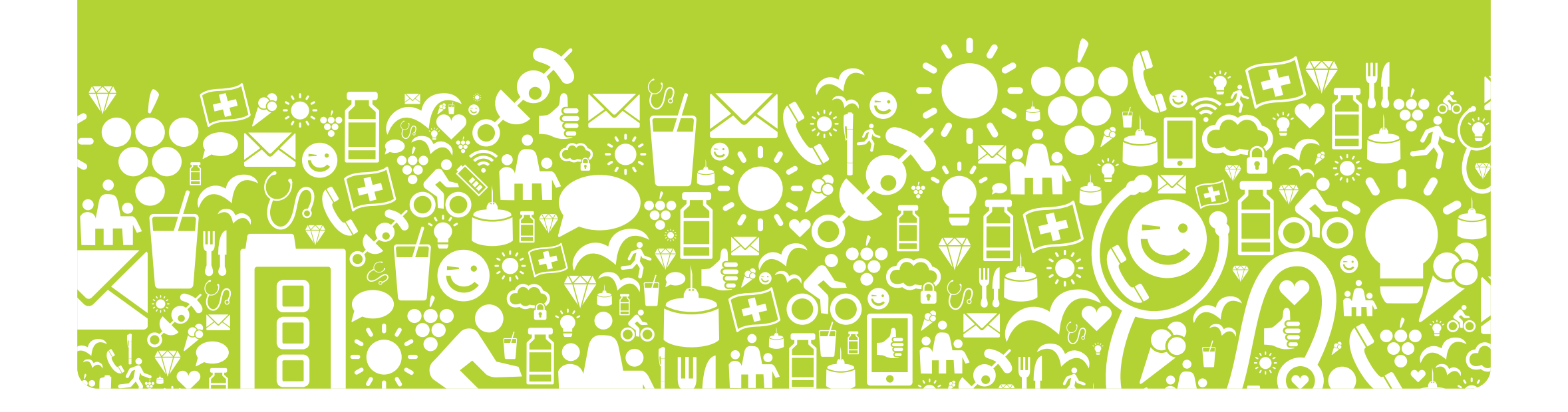

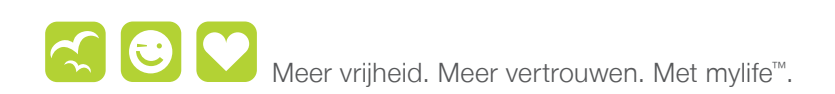

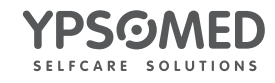

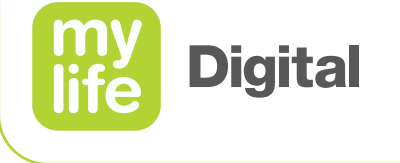

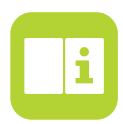

#### Informatie Gebruikershandleiding

- Vragen over de mylife<sup>™</sup> App?
  - Lees eerst de gebruikershandleiding.
- Ga naar Menu // Gebruikershandleiding.

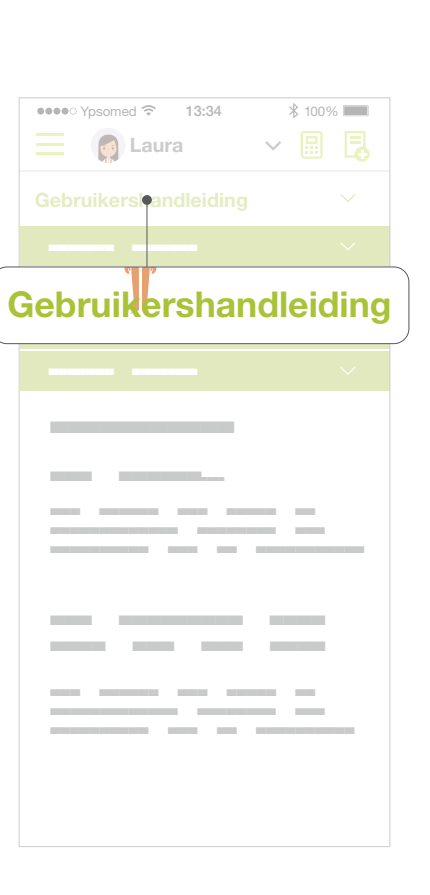

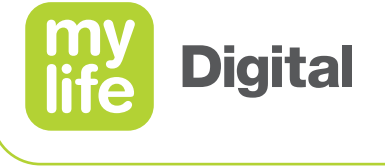

#### **Informatie** Over

- Geïnstalleerde versie van de mylife<sup>™</sup> App
- Adres, e-mailadres en telefoonnummer (hotline) van de distributeur, afhankelijk van het land dat is geselecteerd in Instellingen // Persoonsgegevens.
- Adres van de fabrikant
- Juridische informatie
- Toegang tot tutorial mylife<sup>™</sup> App en mylife<sup>™</sup> Dose
- Verstuur ondersteunende informatie

|   | ●●●● Ypsomed 🗢 13:34 🖇 100% |
|---|-----------------------------|
|   | 📃 👩 Laura 🗸 🔛 📮             |
|   | my<br>life App              |
|   | Distributienaatschappij     |
|   | E maile                     |
|   | )istributiemaatschappij     |
|   |                             |
|   |                             |
|   | -mail:                      |
| E | <u>-mail:</u>               |
| E | <u>-mail:</u>               |
| E | -mail:                      |
| E | -mail:                      |
| E | -mail:                      |
| E | -mail:                      |

113 \_

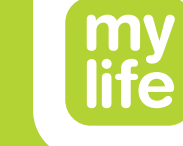

### **Diabetes**care

## Meer vrijheid. Meer vertrouwen. Met **mylife**<sup>™</sup>.

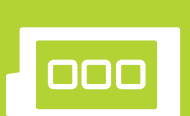

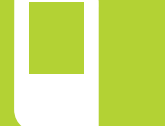

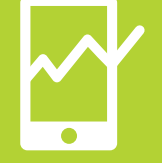

Onder het merk mylife<sup>™</sup> Diabetescare biedt Ypsomed een uitgebreide diabetes. Daarmee krijgen gebruikers de mogelijkheid tot eenvoudige,

Ypsomed BV // Einsteinbaan 14 // 3439 NJ Nieuwegein // info@ypsomed.nl // www.mylife-diabetescare.nl // Klantenservice: 0800-9776633

wordt zelfbehandeling een vanzelfsprekendheid.

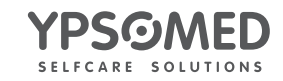